# Using MikroTik DHCP Server for Network Management

Engr. Norberto F. Inlayo III

MUM VIETNAM 2019

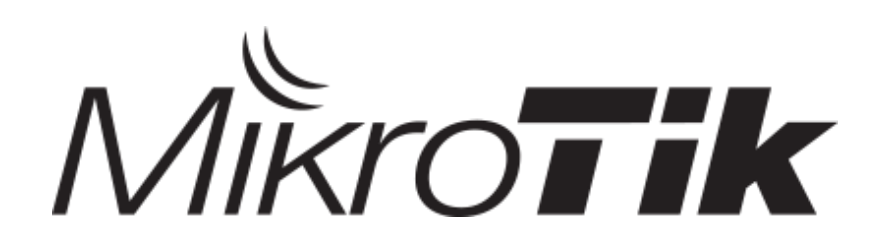

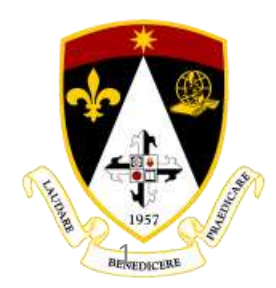

MUM VIETNAM 2019 | Engr. Norberto F. Inlayo III

## BULLET

## Engr. Norberto F. Inlayo III

Mikrotik Academy Trainer | Siena College of Taytay

Philippines

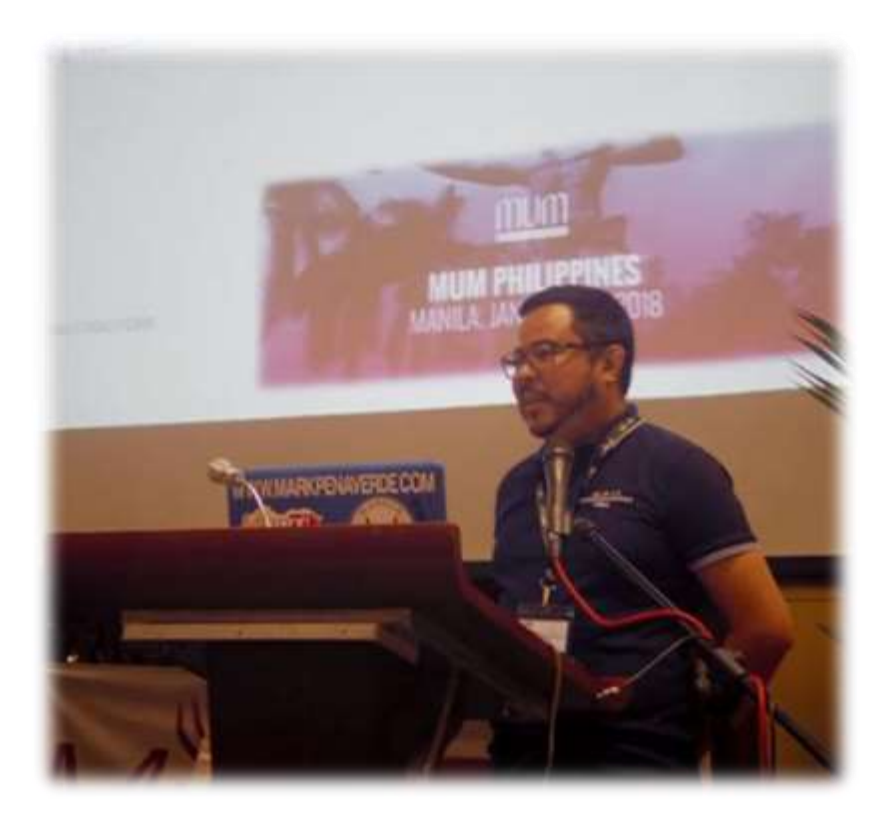

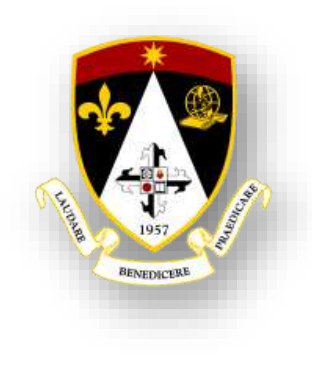

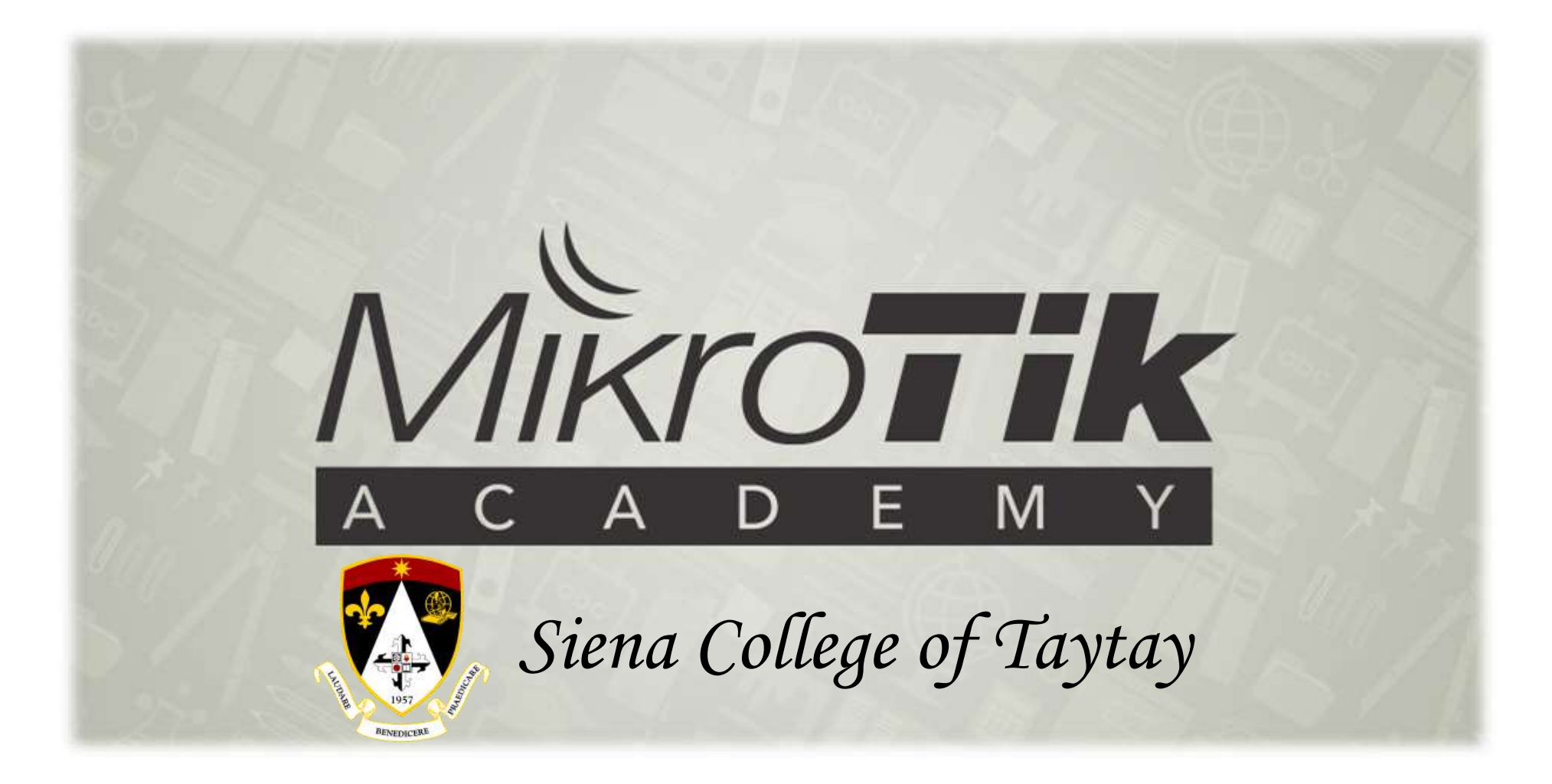

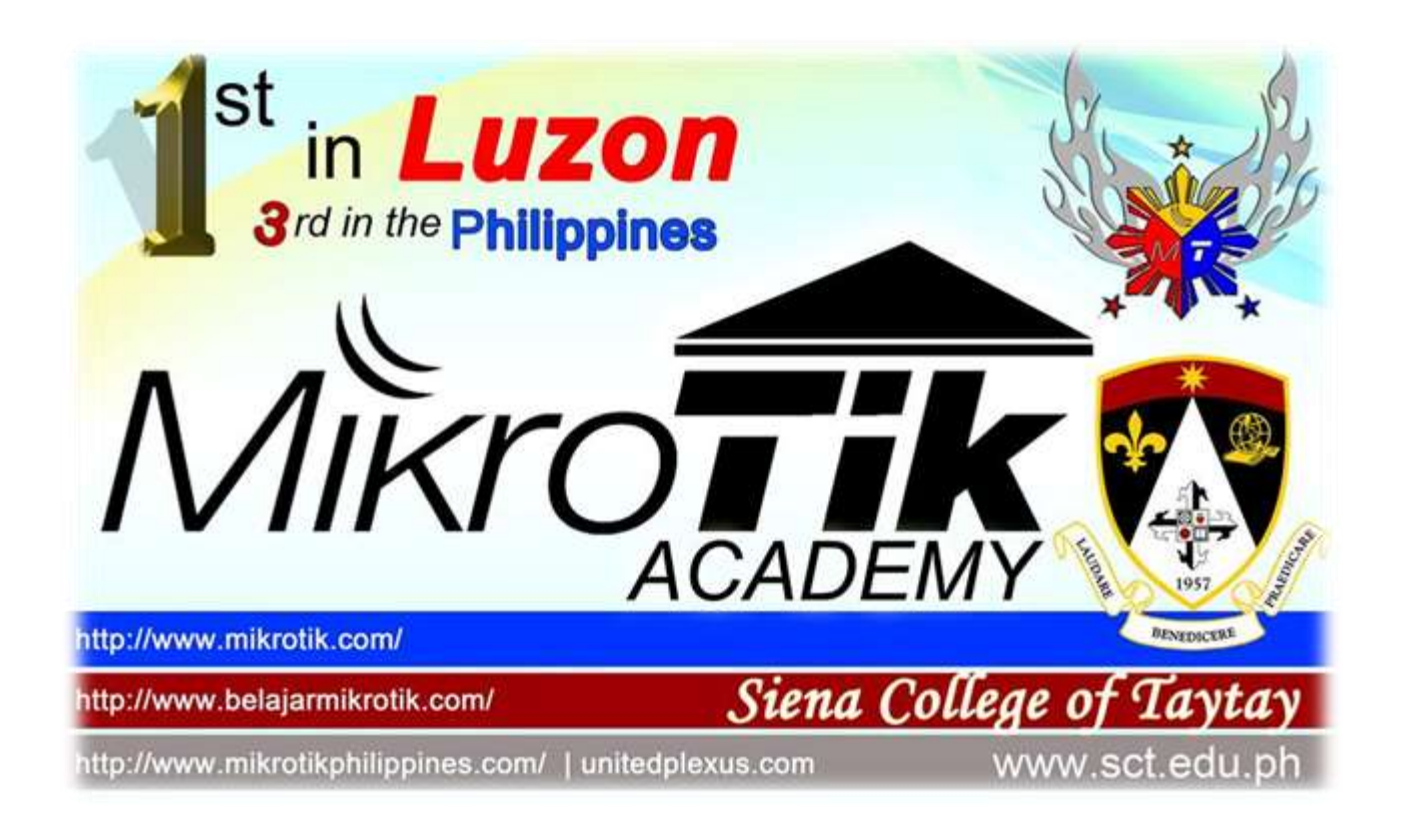

The MikroTik Academy Program is for educational institutions such as:

- Universities
- Technical Schools
- Colleges
- Vocational schools
- Other educational institutions.

### **Benefit for Students**

Opportunity to acquire the basic knowledge in RouterOS and MTCNA certificate during academic studies.

### **Benefit for Educational Institutions**

Opportunity to attract more students by offering MikroTik certification.

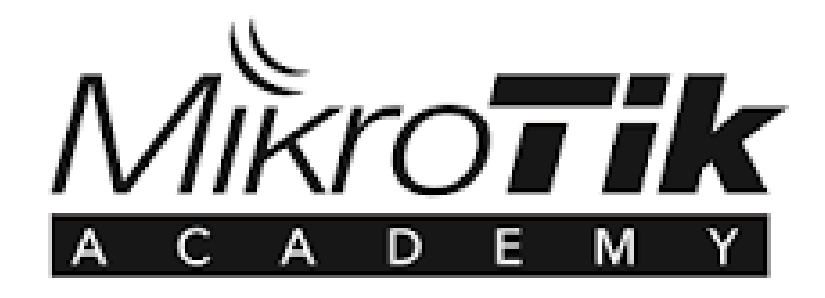

### MikroTik offers

- Course outline
- Certification test
- Equipment (RouterBOARD routers) for the class
- □ Support and information

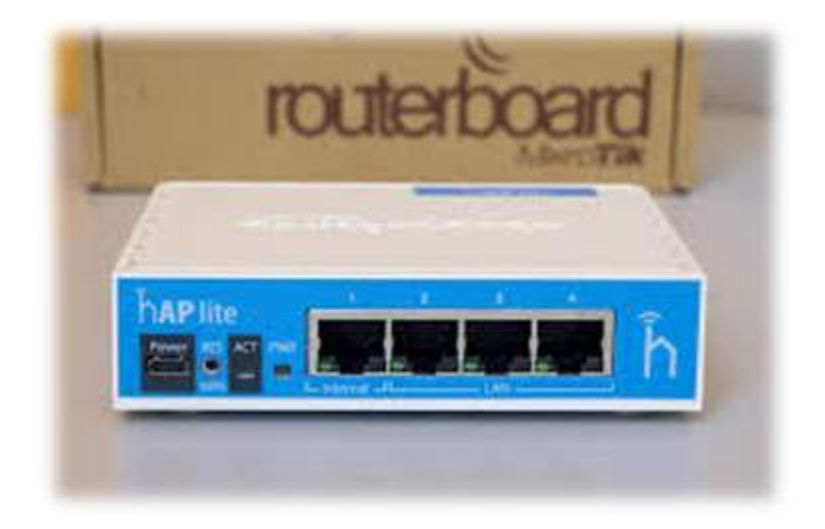

### Requirements

- Motivation and resources
- Space and all the equipment needed for the labs
- Appropriate Internet access
- MikroTik Academy Trainer\*
- Approved training materials

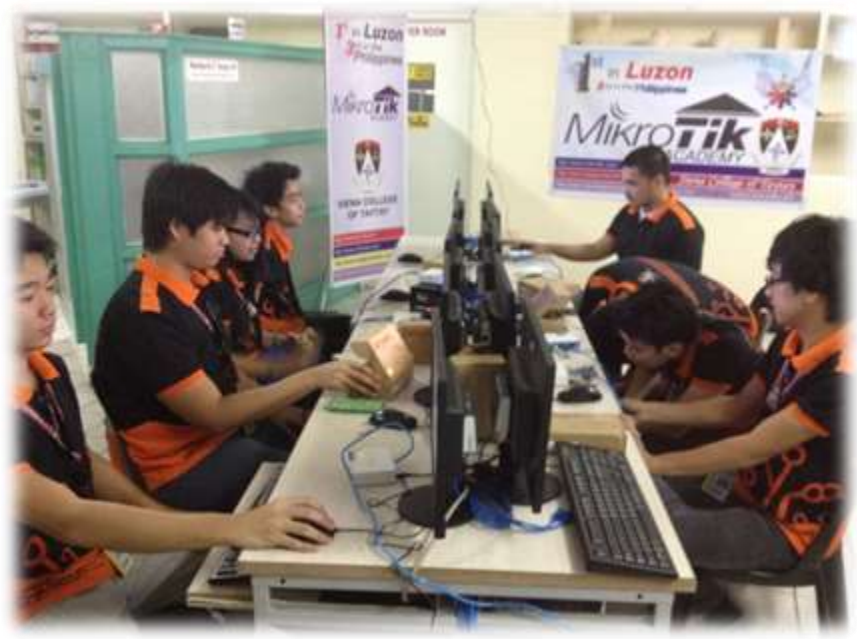

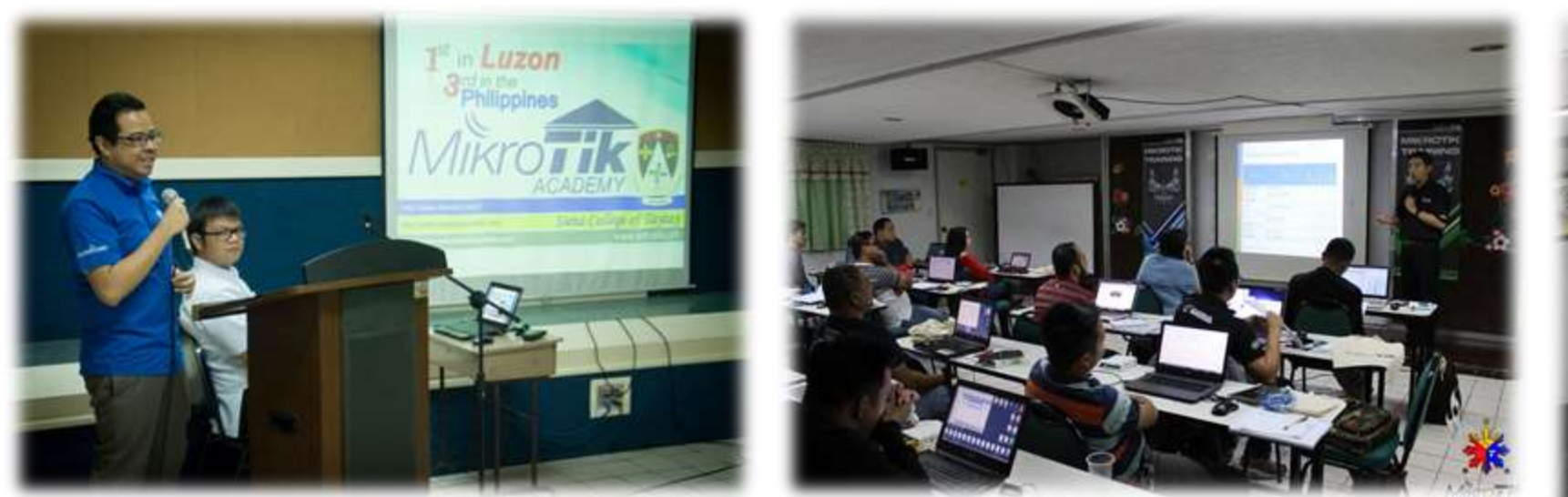

### \*Requirements for Academy Trainers

- Lecturer at the educational institution
- MTCNA certificate (score at least 75%)
- Any engineer level MikroTik certificate (score at least 75%).

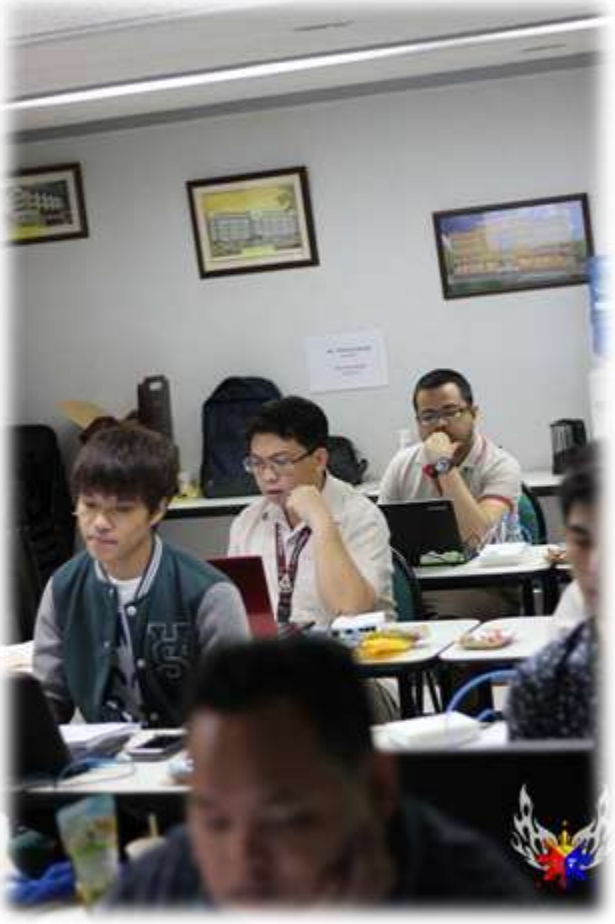

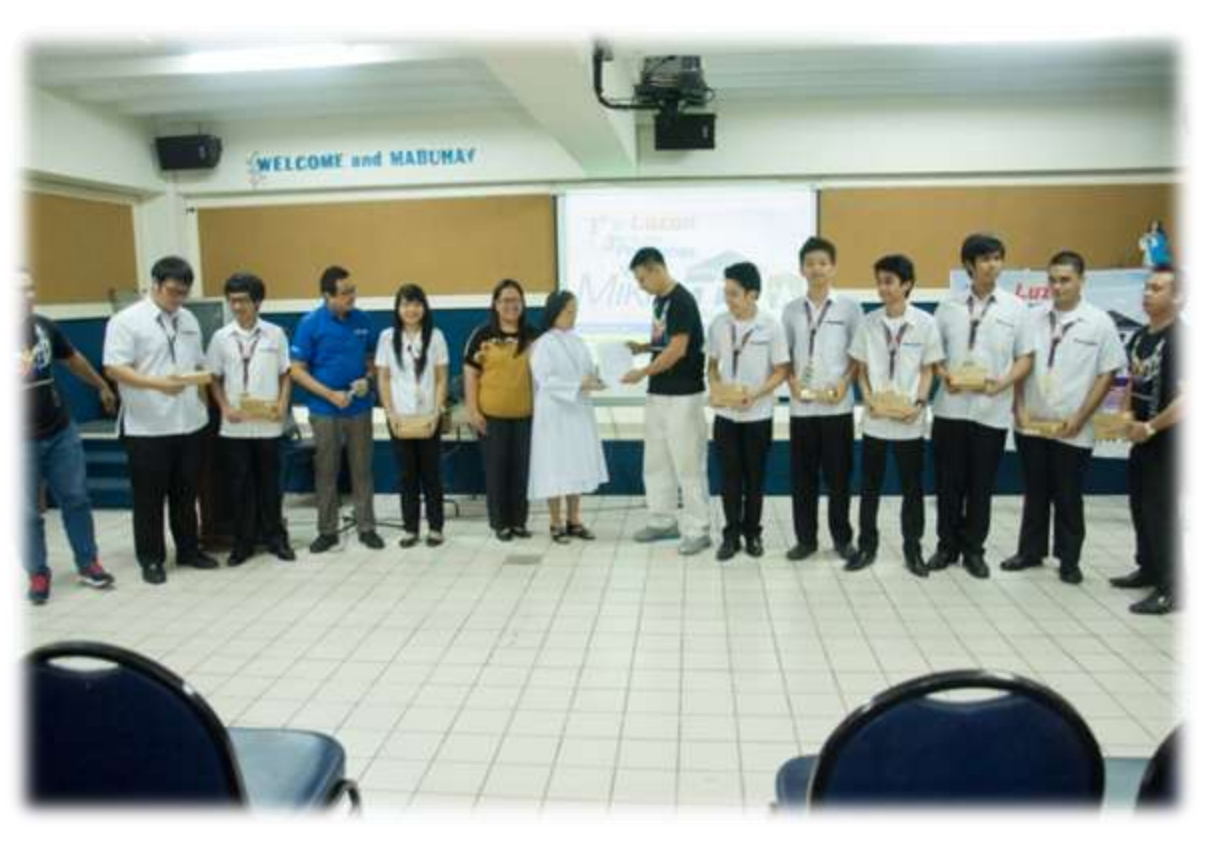

### **Evaluation procedure**

(performed by Appointed Coordinators or MikroTik)

- Validation check of the educational institution
- Verification of the Academy Trainer:
- Status at the educational institution
- Presence of required certifications
- Verification of training materials
  - I Verification of students

## Philippines MikroTik Academy

#### LUZON

Siena College of Taytay - Taytay, Rizal

#### VISAYAS

Foundation University - Dumaguete City, Negros Oriental

#### MINDANAO

Inquirinity Computer Academy - Tagum Campus Tagum City Iligan Medical Center College - Iligan City Jose Rizal Memorial State University - Main Campus, Dapitan City Jose Rizal Memorial State University - Sibuco, Zamboanga del Norte Jose Rizal Memorial State University - Katipunan, Zamboanga del Norte Jose Rizal Memorial State University - Siocon, Zamboanga del Norte Jose Rizal Memorial State University - Dipolog City Jose Rizal Memorial State University - Tampilisan, Zamboanga del Norte Iligan Computer Institute - Bonifacio Avenue, Tibanga, 9200 Iligan City Mindanao State University - Iligan Institute of Technology, Iligan City Mindanao State University - Main Campus Marawi City, Lanao del Sur Mindanao State University - Jolo, Sulu

As of October 2018

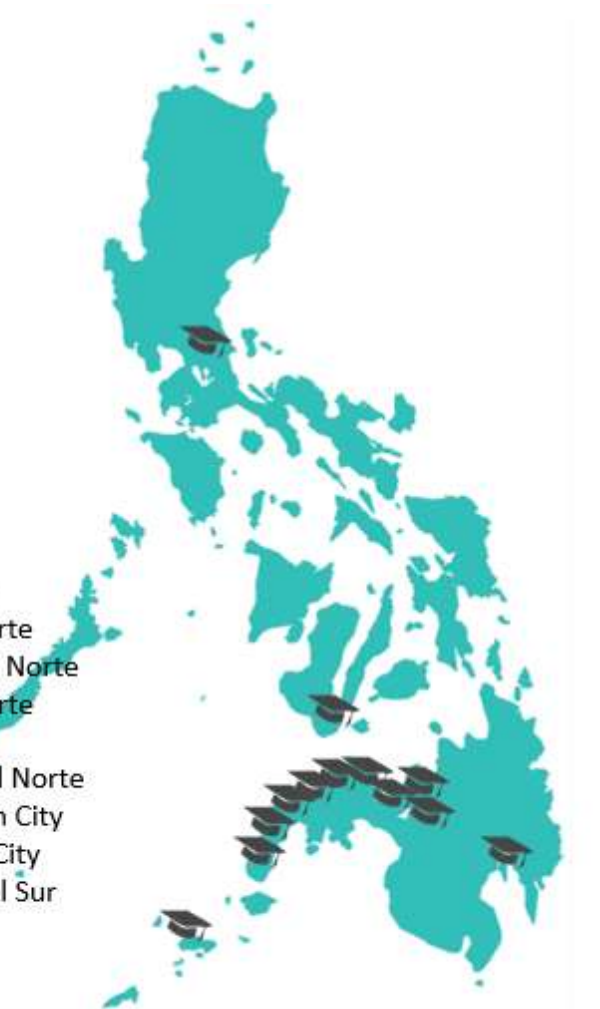

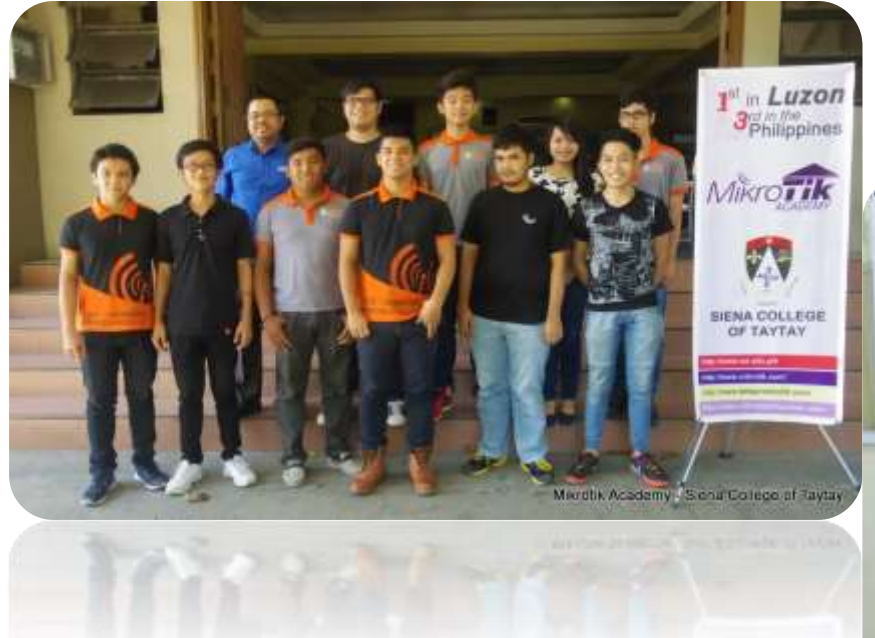

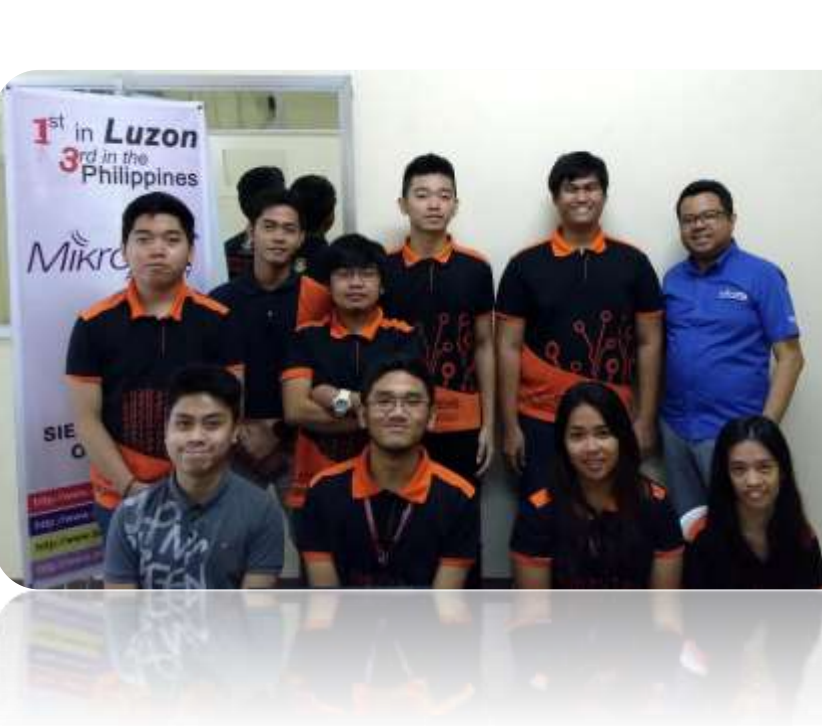

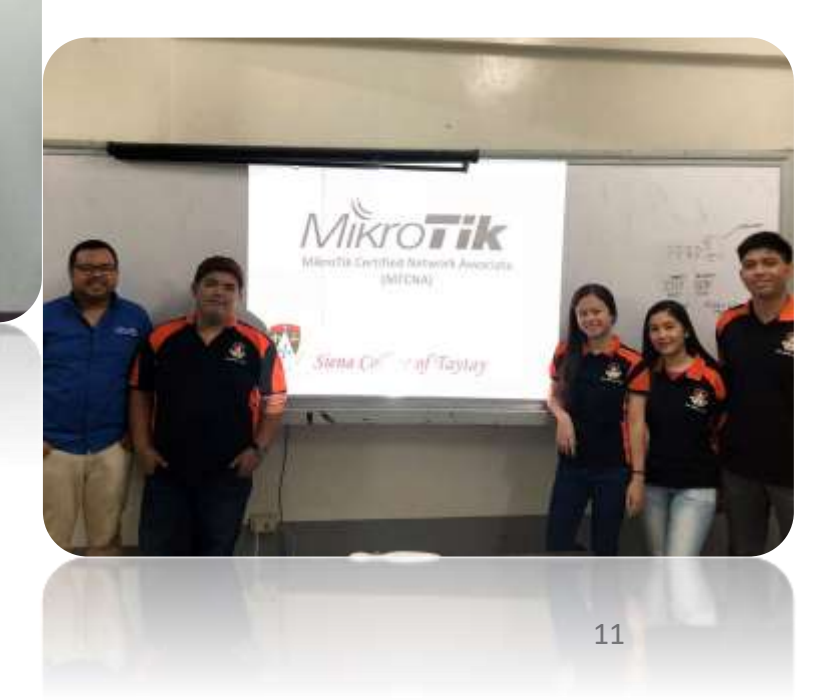

## **Government Funded Project**

### CURRICULUM ENHANCEMENT THROUGH ACADEMIC INDUSTRY PARTNERSHIP WITH MIKROTIK ACADEMY FOR INCREASED EMPLOYABILITY OF GRADUATES

Institutional Development and Innovation Grants (IDIG)

Concept Paper - Siena College of Taytay

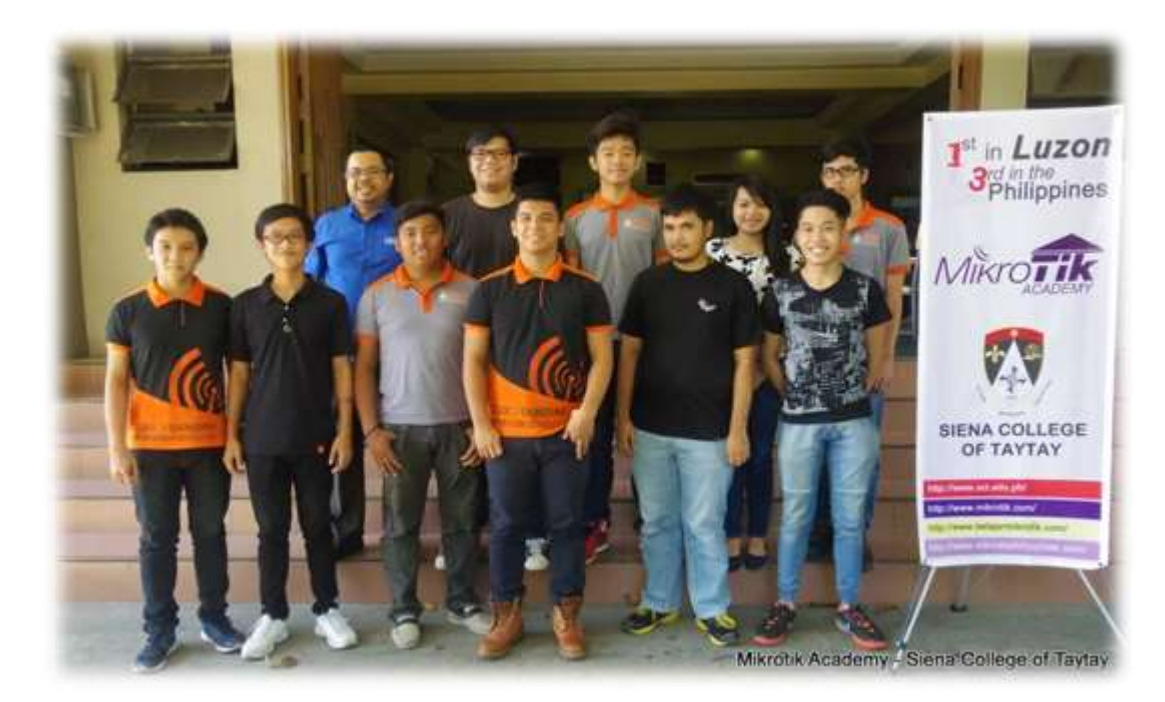

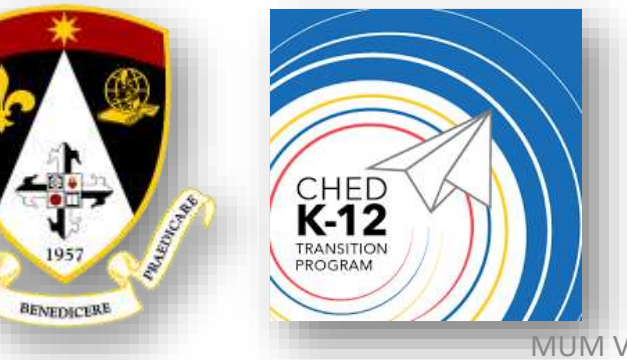

# Using MikroTik DHCP Server for Network Management

Engr. Norberto F. Inlayo III

MUM VIETNAM 2019

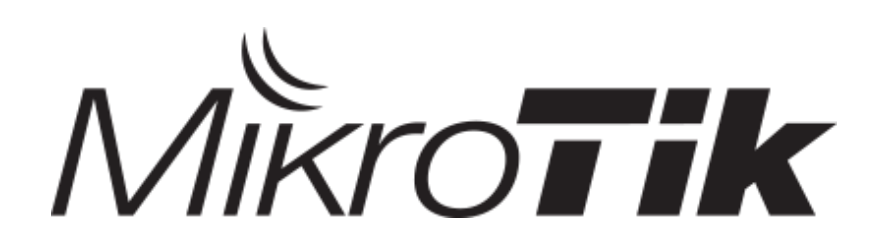

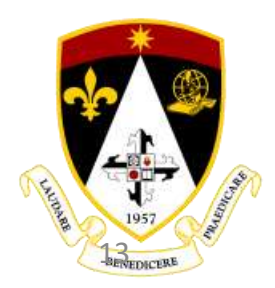

MUM VIETNAM 2019 | Engr. Norberto F. Inlayo III

# Objectives

For the Network Administrator
To be able to understand DHCP
To be able to secure the DHCP network
To be able to have an idea on how to use of RouterOS DHCP in managing and monitoring devices in the network

# Reference:

wiki.mikrotik.comforum.mikrotik.comwww.iana.org

## Disclaimer:

All photos are copyright of their respective owners.

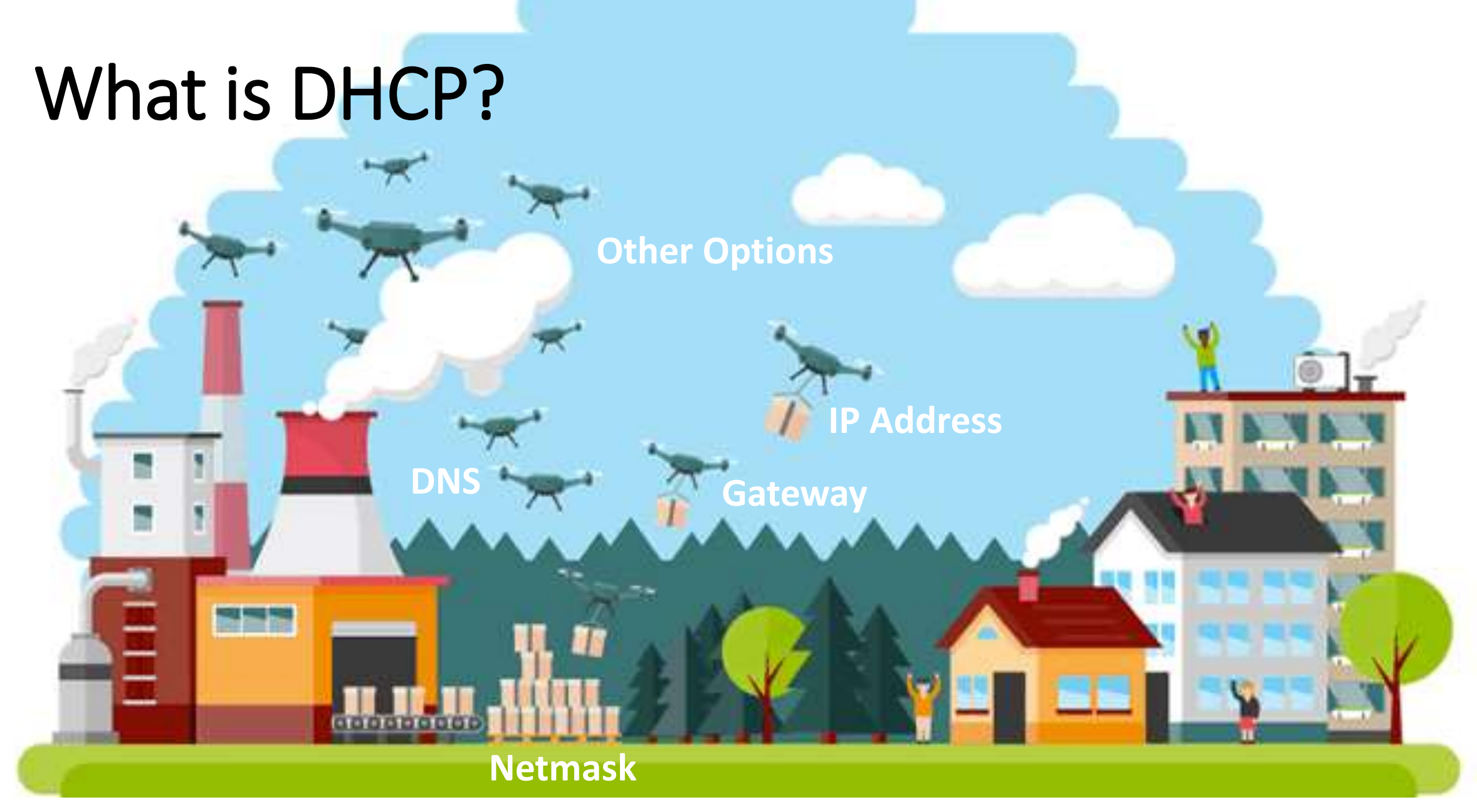

# What is DHCP?

Dynamic Host Configuration Protocol:
For easy distribution of IP in a network
IP Assignment

Obtaining IP Settings/Options

Client-Server Protocol

Must only be used in TRUSTED Networks!

# Why is it Important?

It let you manage the network in a central place.

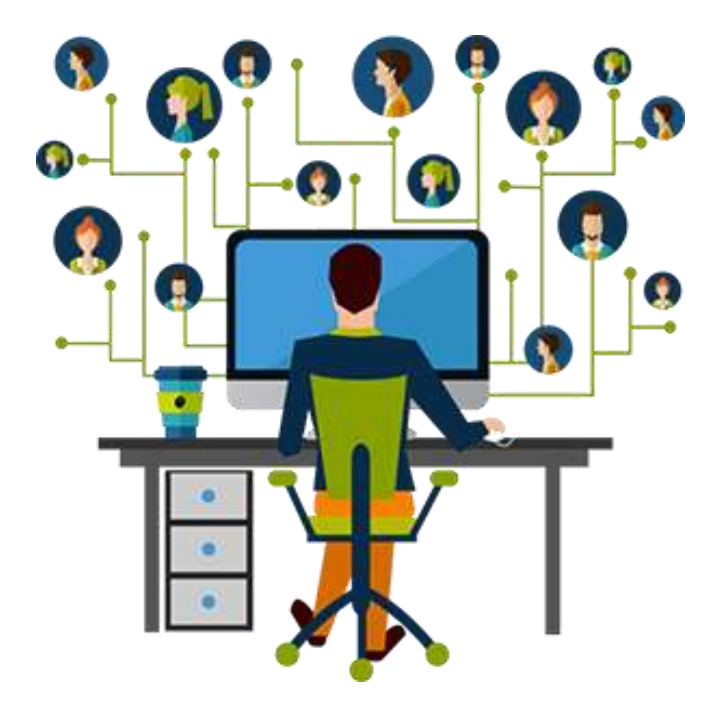

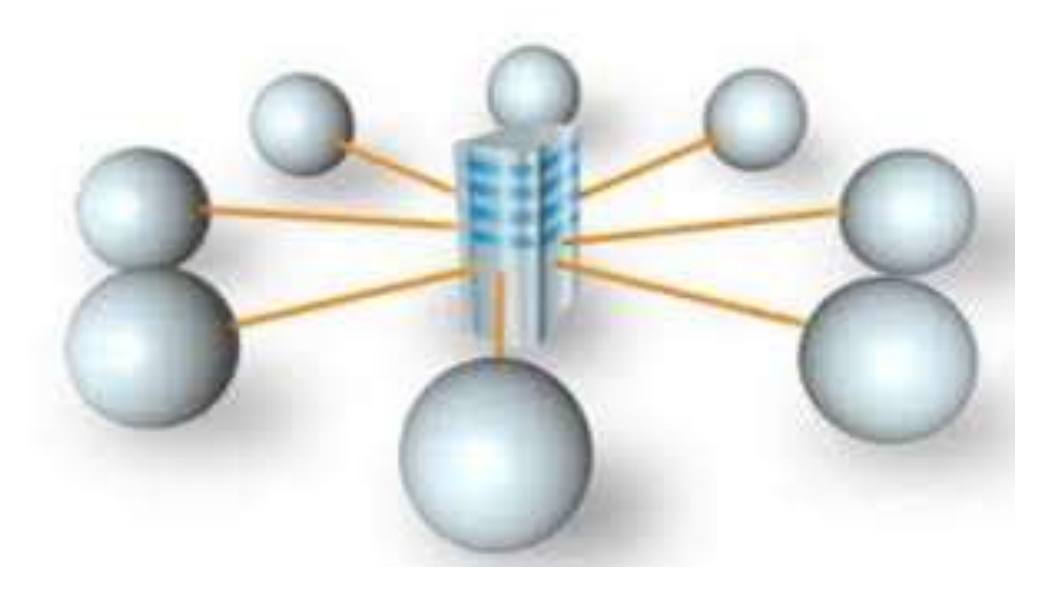

# **DHCP** Port

UDP Port: General Content

Description:

UDP Port:

Description:

UDP Port:

Description:

UDP Port:

Description:

Description:

Description:

Description:
Description:
Description:
Description:
Description:
Description:
Description:
Description:
Description:
Description:
Description:
Description:
Description:
Description:
Description:
Description:
Description:
Description:
Description:
Description:
Description:
Description:
Description:
Description:
Description:
Description:
Description:
Description:
Description:
Description:
Description:
Description:
Description:
Description:
Description:
Description:
Description:
Description:
Description:
Description:
Description:
Description:
Description:
Description:
Description:
Description:
Description:
Description:
Description:
Description:
Description:
Description:
Description:
Description:
Description:
Description:
Description:
Description:
Description:
Description:
Description:
Description:
Description:
Description:
Description:
Description:
Description:
Description:
Description:
Description:
Description:
Description:
Description:
Description:
Description:
Description:
Description:
Description:
Description:
Description:
Description:
Description:
Description:
Description:
Description:
Description:
Description:
Description:
Description:
Description:
Description:
Description:
Description:
Description:
Description:
Description:
Description:
Description:
Description:
Description:
Description:
Description:
Description:
Description:
Description:
Description:
Description:
Description:
Description:
Description:
Description:
Description:
Description:
Description:
Description:
Description:
Description:
Description:
Description:
Description:
Description:
Description:
Description:
Description:
Description:
Description:
Description:
Description:
Description:
Description:
Description:
Description:
Description:
Description:
Description:
Description:
Description:
Description:
Description:
Description:
Description:
Description:
Description:
Description:
Description:
Description:
De

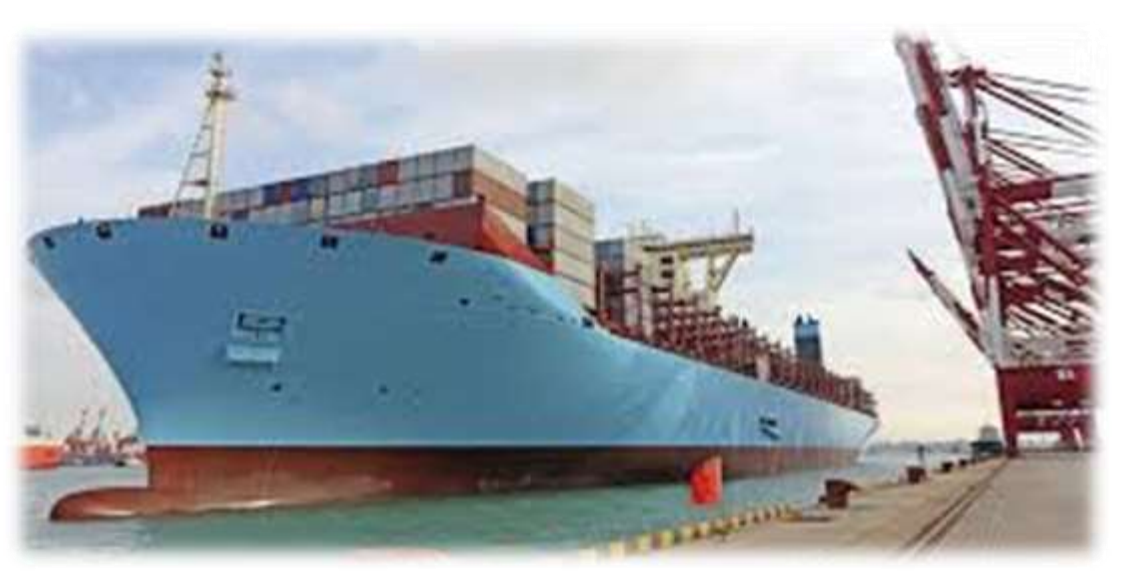

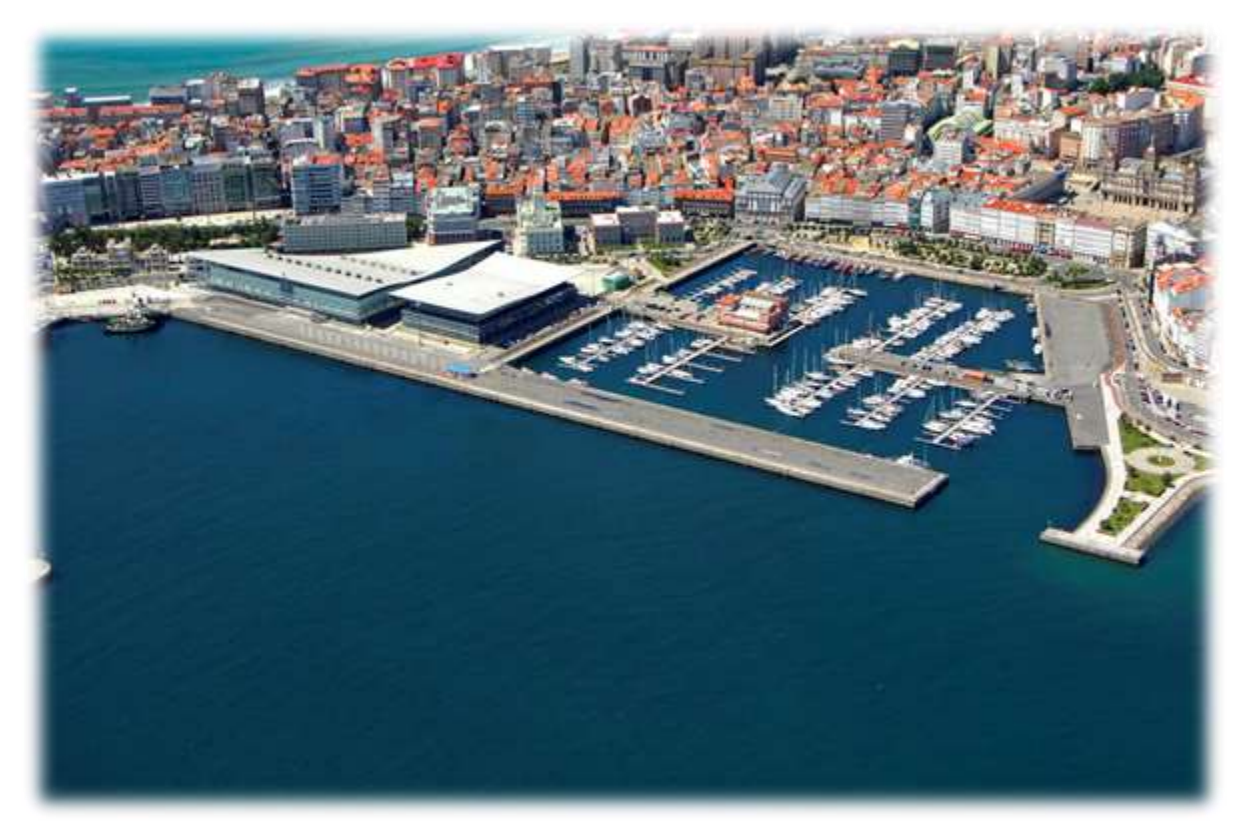

# DHCP: How does it work?

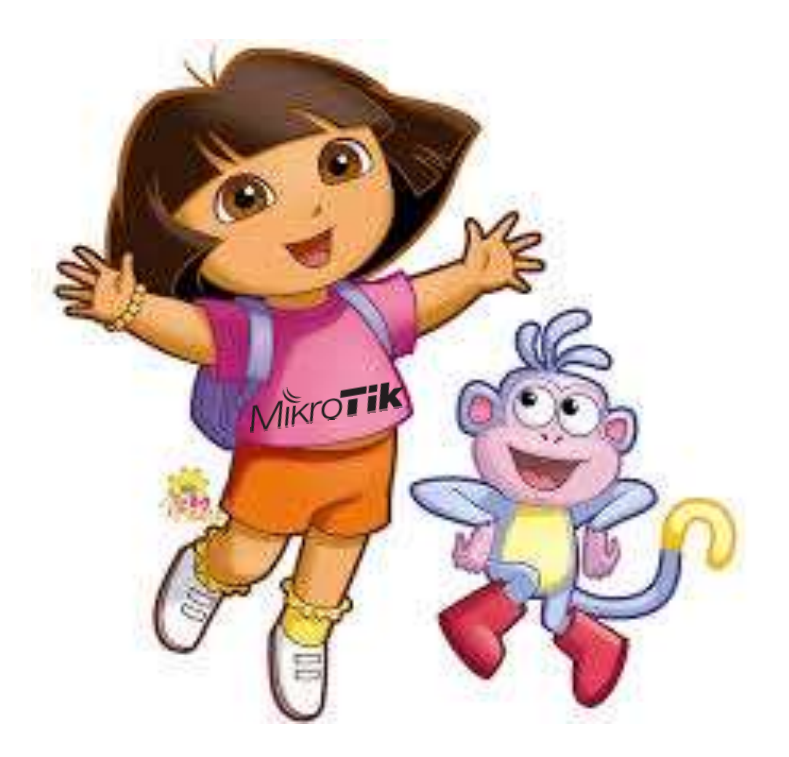

DHCP Discover
DHCP Offer
DHCP Request
DHCP Ack

# **DHCP: Discover**

The client broadcasts The client broadcasts a request for a DHCP server. <Client: Src MAC Addr> <Broadcast>

> Src IP Addr:port <0.0.0:68>

CLIENT

\$> **L** 

Dst IP addr:port <255.255.255.255:67>

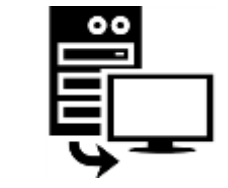

SERVER

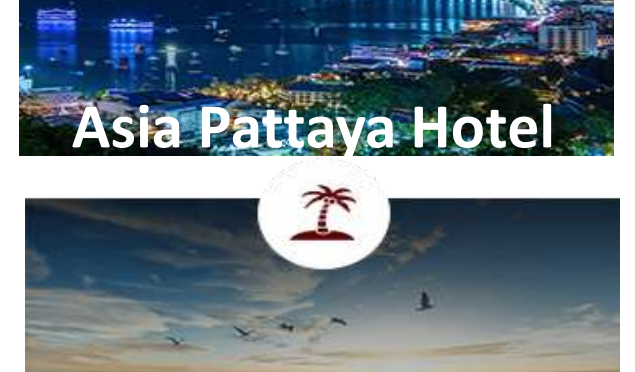

Asia Cha Am Hotel

**Asia Airport Hotel** 

\*\*\*\*

- Signature - Andrews

**DHCP** Servers

Asia Hotel Bangkok

# **DHCP: Offer**

DHCP Server Addr:port <192.168.100.1:67>

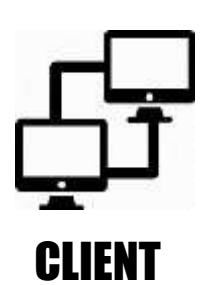

<DHCP Server: Src MAC Addr> <Broadcast>

Dst IP addr:port <255.255.255.255:68>

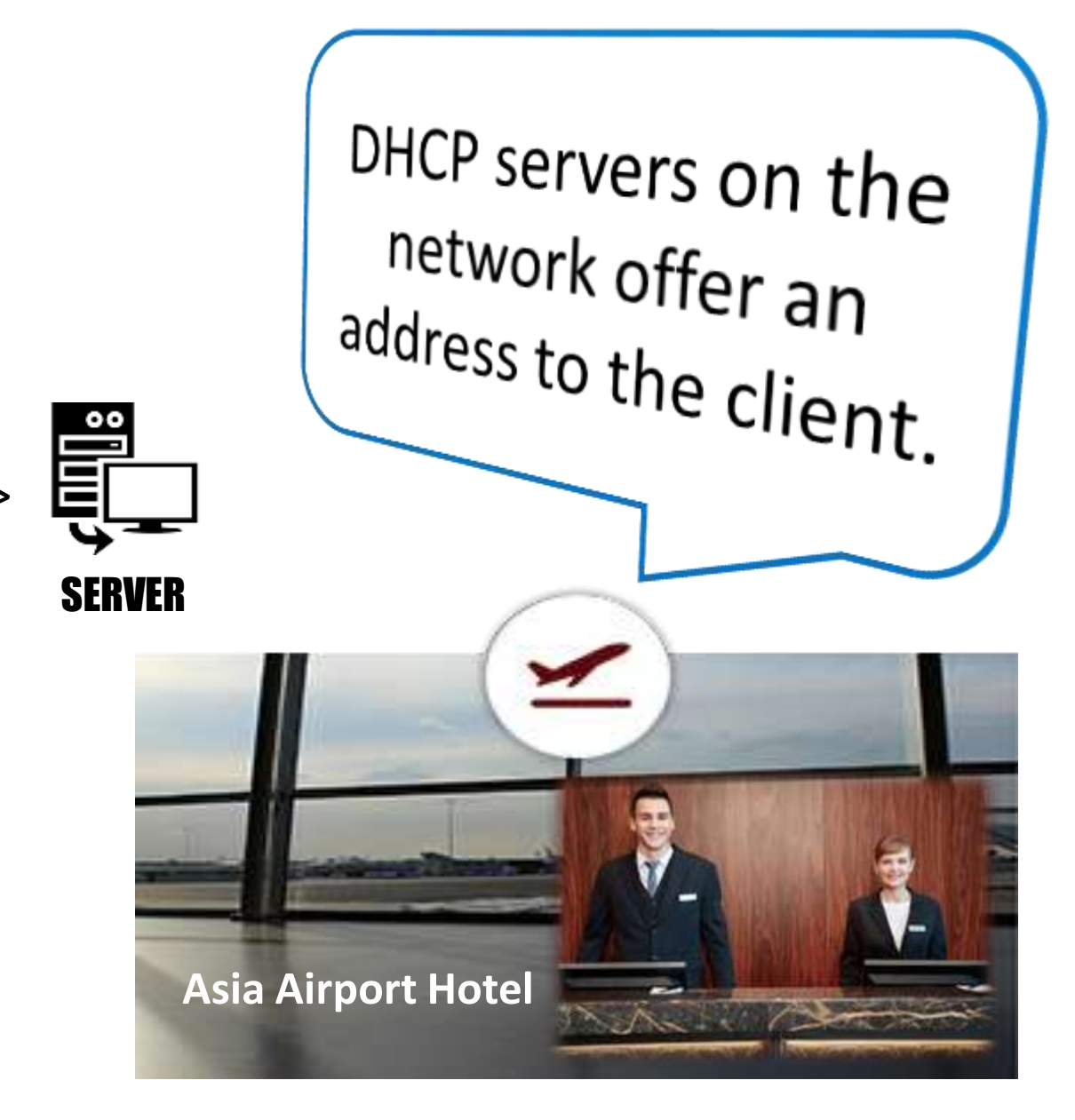

MUM VIETNAM 2019 | Engr. Norberto F. Inlayo III

# **DHCP: Request**

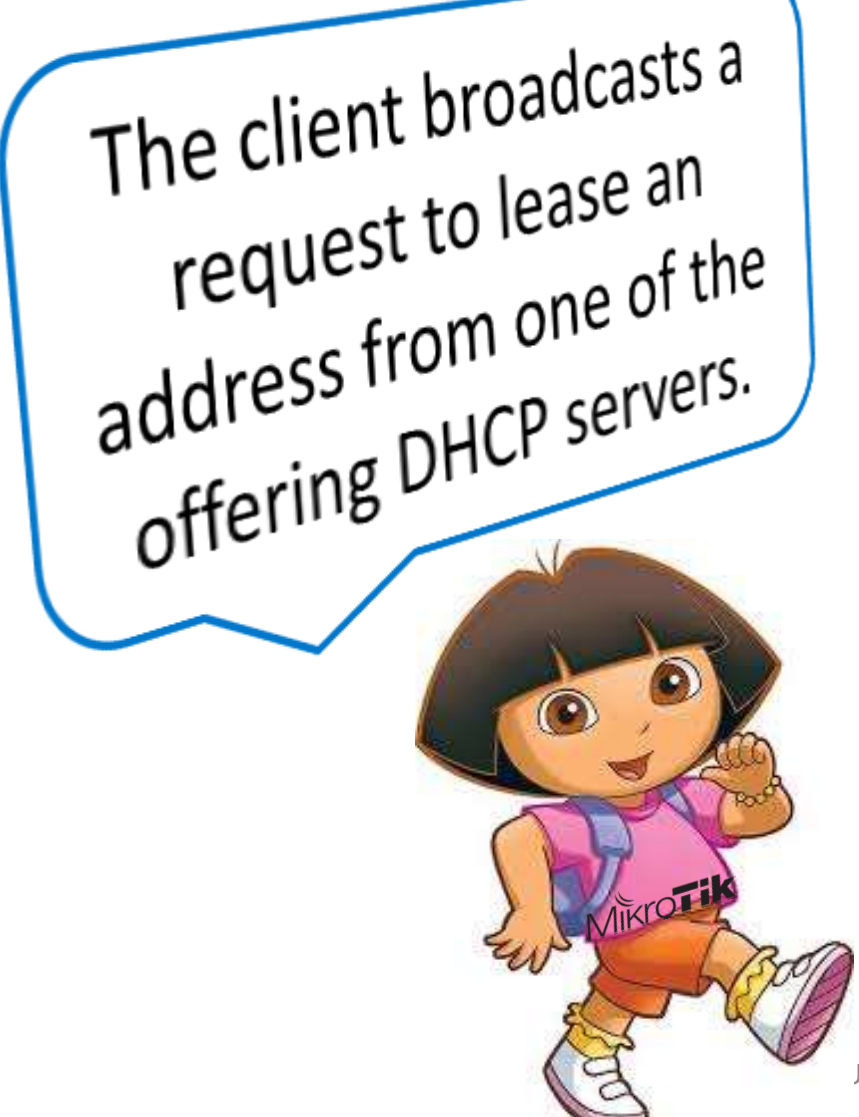

Src IP Addr:port <0.0.0:68>

<Client: Src MAC Addr> <Broadcast>

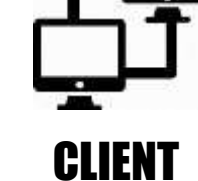

Dst IP addr:port <192.168.100.1:67>

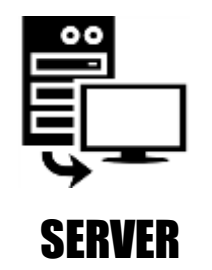

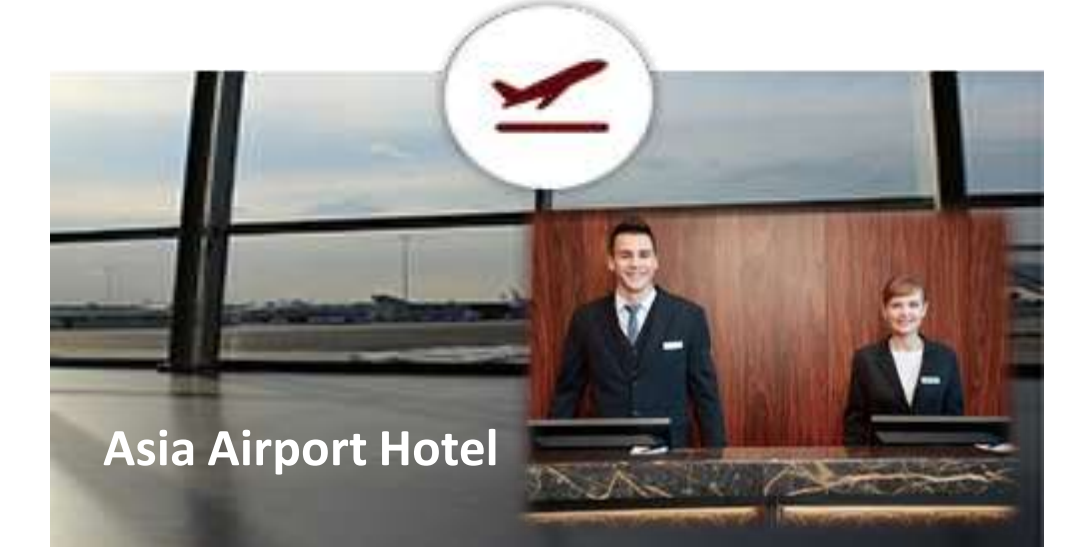

# DHCP: ACK

**CLIENT** 

Vikron

DHCP Server Addr:port <192.168.100.1:67>

<DHCP Server: Src MAC Addr> <Broadcast>

Dst IP addr:port <255.255.255.255.68>

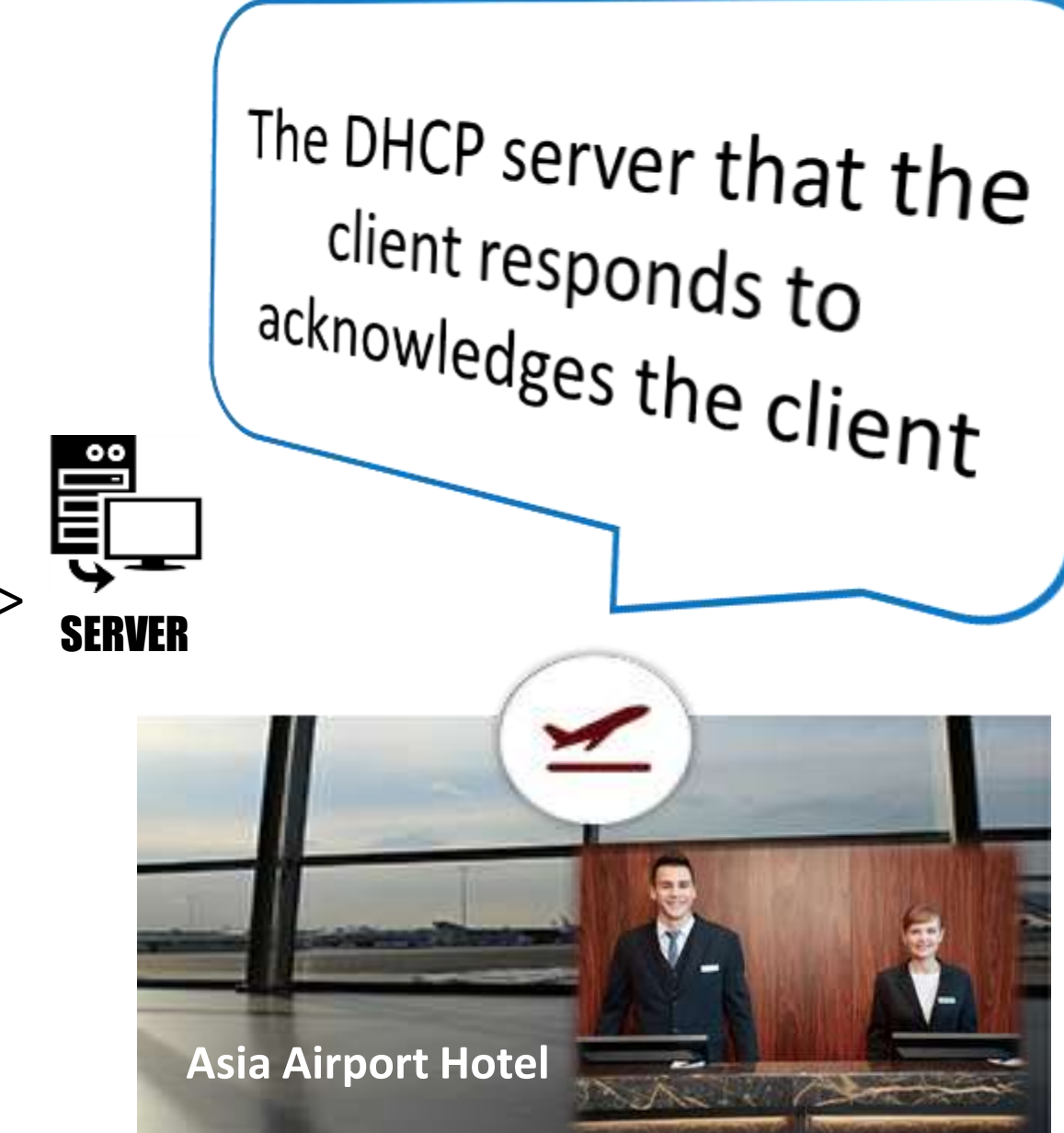

# Securing the DHCP Network

For Wireless Network:
 Setting a Strong WIFI Password
 Connect and Access List Registration

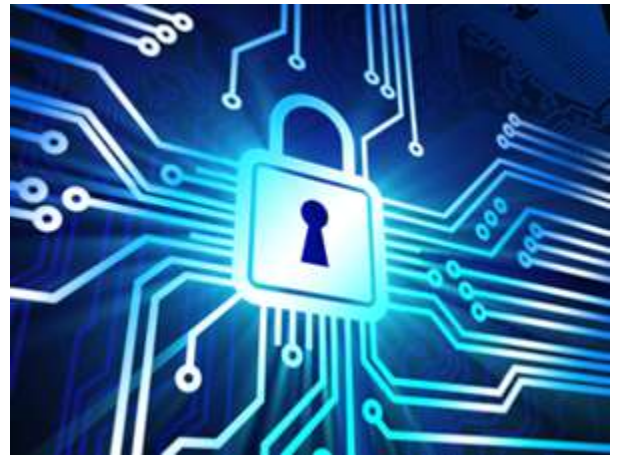

For Wireless and Wired Network
 Setting the MikroTik Interface to ARP reply only
 Creating a Login Captive Portal through Hotspot

# **DHCP Settings For Network Management**

DHCP Server

## DHCP Lease

For this presentation we focus on DHCP Lease Submenu

# **DHCP Server**

### Can Assign/Modify:

- Name
- Interface
- Add Relay
- Lease Time
- Address Pool
- DHCP Option Set
- Src. Address
- Delay Threshold
- Authoritative
- Bootp Support
- Always Broadcast
- □ Insert Queue
- Add ARP for Leases
- Use Radius
- Lease Script

| DHCP Server <dhcp1< th=""><th>&gt;</th><th></th></dhcp1<> | >                  |         |
|-----------------------------------------------------------|--------------------|---------|
| Name:                                                     | dhcp1              | ОК      |
| Interface:                                                | bridge1            | Cancel  |
| Relay:                                                    | <b></b> •          | Apply   |
| Lease Time:                                               | 00:10:00           | Disable |
| Bootp Lease Time:                                         | forever            | Conv    |
| Address Pool:                                             | dhcp_pool0         | Bamoua  |
| DHCP Option Set:                                          |                    | Hellove |
| Delay Threshold:<br>Authoritative:                        | yes T              |         |
| Bootp Support:                                            | Always Broadcast   |         |
|                                                           |                    |         |
| Insert Queue Before:                                      | first              |         |
|                                                           | Add ARP For Leases |         |
| Use RADIUS:                                               | no                 | :       |
|                                                           | Lease Scrip        | t:      |
|                                                           | ^                  | 1       |

# **DHCP Network**

Can Assign/Modify:

- Address
- Gateway
- Netmask
- No DNS
- DNS Servers
- Domain
- WINS Servers
- NTP Servers
- **CAPS Managers**
- Next Server
- Boot File Name
- DHCP Options
- DHCP Options Set

| HCP Network <19  | 2.168.100.0/24> |    |         |
|------------------|-----------------|----|---------|
| Address:         | 192.168.100.0/2 | 4  | ОК      |
| Gateway:         | 192.168.100.1   | •  | Cancel  |
| Netmask:         |                 | •  | Apply   |
|                  | No DNS          | _  | Comment |
| DNS Servers:     | 8.8.8.8         | \$ | Сору    |
| Domain:          |                 | •  | Bemove  |
| WINS Servers:    |                 | \$ |         |
| NTP Servers:     |                 | \$ |         |
| CAPS Managers:   |                 | \$ |         |
| Next Server:     |                 | •  |         |
| Boot File Name:  |                 | •  |         |
| DHCP Options:    |                 | \$ |         |
| DHCP Option Set: |                 | •  |         |

# **DHCP** Options

- Parameters sent by DHCP Server to the Client
- Custom Options / Vendor Extension
- Parameters must be included in the Parameter-List Attribute found at

https://www.iana.org/assignments/bootp-dhcpparameters/bootp-dhcp-parameters.xhtml

# **DHCP** Options

| Тад | Name                            | Data | Meaning                                        | Reference |
|-----|---------------------------------|------|------------------------------------------------|-----------|
| 110 | REMOVED/Unassigned              |      |                                                | [RFC3679] |
| 111 | Unassigned                      |      |                                                | [RFC3679] |
| 112 | Netinfo Address                 | N    | NetInfo Parent Server Address                  | [RFC3679] |
| 113 | Netinfo Tag                     | N    | NetInfo Parent Server Tag                      | [RFC3679] |
| 114 | URL                             | N    | URL                                            | [RFC3679] |
| 115 | REMOVED/Unassigned              |      |                                                | [RFC3679] |
| 116 | Auto-Config                     | N    | DHCP Auto-Configuration                        | [RFC2563] |
| 117 | Name Service Search             | N    | Name Service Search                            | [RFC2937] |
| 118 | Subnet Selection Option         | 4    | Subnet Selection Option                        | [RFC3011] |
| 119 | Domain Search                   | N    | DNS domain search list                         | [RFC3397] |
| 120 | SIP Servers DHCP Option         | Ν    | SIP Servers DHCP Option                        | [RFC3361] |
| 121 | Classless Static Route Option   | N    | Classless Static Route Option                  | [RFC3442] |
| 122 | CCC                             | Ν    | CableLabs Client Configuration                 | [RFC3495] |
| 123 | GeoConf Option                  | 16   | GeoConf Option                                 | [RFC6225] |
| 124 | V-I Vendor Class                |      | Vendor-Identifying Vendor Class                | [RFC3925] |
| 125 | V-I Vendor-Specific Information |      | Vendor-Identifying Vendor-Specific Information | [RFC3925] |

# How to use DHCP Server Lease to monitor and managed your network

- LAB Pre-requisite
- DHCP Lease
- **DHCP** Options
- Dynamic to Static
- Adding Rate Limit
- Address Listing

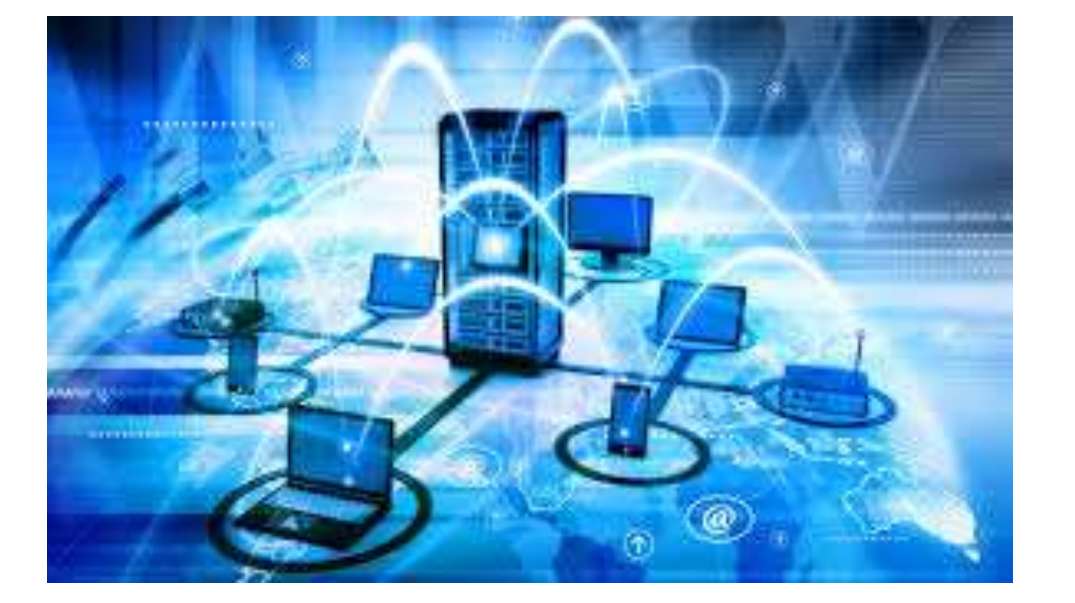

**□** Extracting DHCP Lease Information thru SCRIPTING.

# Activity Pre-requisite:

DHCP Server should be configured.

There should be an IP Pool.

□IPv4 for the devices should be set to obtain an IP address automatically.

Note: Devices with manually configured IP cannot be probed in the DHCP lease.

# **DHCP Configuration: Wizard Setup**

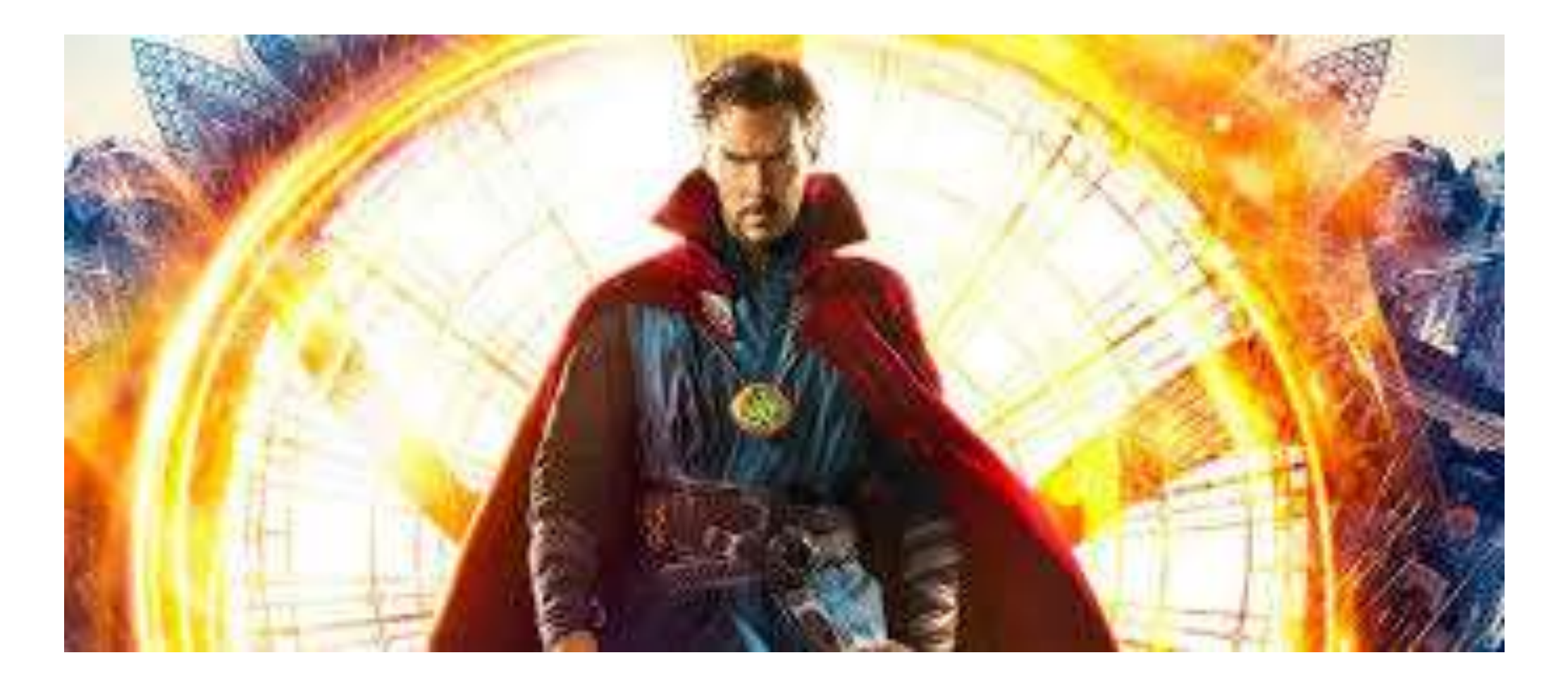

# DHCP Server – Setup Wizard

1

| Bridge     | DUCD Dalay  | DHCP Server                                     |
|------------|-------------|-------------------------------------------------|
| PPP        | DHCP Relay  | DHCP Networks Leases Options Option Sets Alerts |
| 2 Switch   | DHCP Server | B C C THE 3 DHCP Setup                          |
| 18 Mesh    | DNS         |                                                 |
|            | Firewall    | Name / Interface Relay Lease Time               |
| 2 MDIC     | Hotspot     |                                                 |
|            | IPsec       |                                                 |
|            | Kid Control |                                                 |
| ge System  | Neighbors   |                                                 |
| Queues     | Packing     |                                                 |
| Files      | Pool        |                                                 |
| Log        | Boutes      |                                                 |
| 🥵 Radius   | CMD         |                                                 |
| Tools      |             | 0.3                                             |
| Mau Tamian | SNMP        | 1 U items                                       |

# DHCP Server – Setup Wizard

|             |                                | ×                   |
|-------------|--------------------------------|---------------------|
| o server on |                                |                     |
| dge1        |                                | Ŧ                   |
|             |                                |                     |
|             |                                |                     |
|             | <sup>9</sup> server on<br>dge1 | P server on<br>dge1 |

| resses       |                      |                           |
|--------------|----------------------|---------------------------|
| 168.100.0/24 |                      |                           |
| Pack         | Next                 | Cancel                    |
|              | 168.100.0/24<br>Back | 168.100.0/24<br>Back Next |

| DHCP Setup              |                      |  |
|-------------------------|----------------------|--|
| Select gateway for give | en network           |  |
| Gateway for DHCP Net    | twork: 192.168.100.1 |  |
|                         |                      |  |
|                         |                      |  |

| DHCP Setup                 |                   |               |        |
|----------------------------|-------------------|---------------|--------|
| Select pool of ip addresse | s given out by DH | ICP server    |        |
| Addresses to Give Out:     | 92.168.100.50-1   | 92.168.100.20 | \$     |
|                            |                   |               |        |
|                            | Back              | Next          | Cancel |
|                            | Back              | Next          | Cancel |

# DHCP Server – Setup Wizard

| DHCP Setup           |                                 |                      | OHCP Setup   |                      |           |             |
|----------------------|---------------------------------|----------------------|--------------|----------------------|-----------|-------------|
| Select DNS servers   |                                 |                      | Select lease | e time               |           |             |
| DNS Servers: 8.8.8.8 |                                 | <b></b>              | Lease Time   | 00:10:00             |           |             |
| 8<br>Bac             | k Next C                        | ancel                | 9            |                      | Back      | Vext Cancel |
|                      | DHCP Server<br>DHCP Networks Le | ases Options Opti    | on Sets A    | lerts                |           |             |
| Congrats! 10         | + - < 🛛                         | DHCP Config          | DHCP         | Setup                | A.        | 3 Cold      |
| ou have setup        | Name /                          | Interface<br>bridge1 | Relay        | Lease Time<br>00:10; | Address F | - 12        |
| a DHCP Server.       |                                 |                      |              |                      |           |             |

# **IP Address Pool**

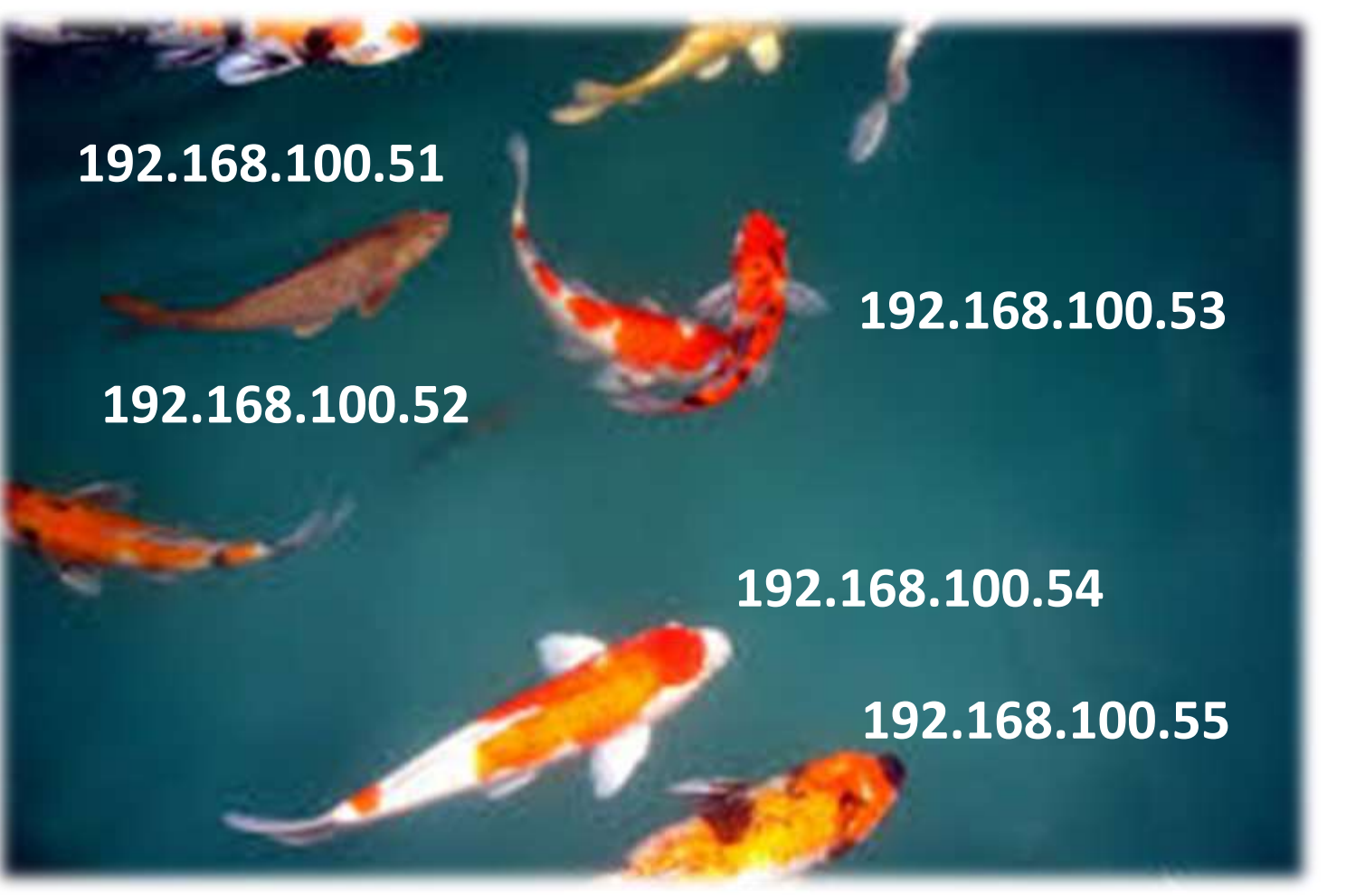

Used:

- To define IP address range.
- In DHCP Server and Point to Point Server.
- To group IP address for further usage.

Activity Pre-requisite:

IPv4 for the devices should be set to obtain an IP address automatically.

## For MikroTik Devices DHCP Client should be enabled.

| General                        | Alternate Configuration                                                                        |                            |                  |                            |               |
|--------------------------------|------------------------------------------------------------------------------------------------|----------------------------|------------------|----------------------------|---------------|
| You car<br>this cap<br>for the | n get IP settings assigned auto<br>ability. Otherwise, you need to<br>appropriate IP settings. | matically if<br>ask your r | your n<br>networ | etwork sup<br>'k administr | ports<br>ator |
| ● <u>O</u> t                   | otain an IP address automatica                                                                 | lly                        |                  |                            |               |
| OUs                            | e the following IP address:                                                                    |                            |                  |                            |               |
| IP ac                          | ldress:                                                                                        | •)                         |                  |                            |               |
| Sybr                           | iet mask:                                                                                      |                            | 14               |                            |               |
| <u>D</u> efa                   | ult gateway:                                                                                   |                            |                  |                            |               |
| 0                              | tain DNS server address autor                                                                  | natically                  |                  |                            |               |
| OUs                            | e the following DNS server add                                                                 | tresses:                   |                  |                            |               |
| Prefe                          | erred DNS server:                                                                              | +:                         | . • ;            | 3                          |               |
| Alter                          | nate DNS server:                                                                               | •                          |                  |                            |               |
| V                              | alidate settings upon exit                                                                     |                            |                  | Advanc                     | ed            |

| DHC                                             | P Server    |                   |             |           |                |        |        |  |  |
|-------------------------------------------------|-------------|-------------------|-------------|-----------|----------------|--------|--------|--|--|
| DHCP Networks Leases Options Option Sets Alerts |             |                   |             |           |                |        |        |  |  |
| +                                               | - 🗸 🗙       | Chee              | ck Status   |           |                |        | Finc   |  |  |
|                                                 | Address     | MAC Address       | Client ID   | Server    | Active Address | Activ/ | Statu  |  |  |
|                                                 | 10.5.50.143 | 10:78:D2:D4:F0:32 | 1:10:78:d   | dhcp_comp | 10.5.50.143    | HS4    | boun   |  |  |
|                                                 | 10.5.50.22  | 10:78:D2:D4:F1:DF | 1:10:78:d   | dhcp comp | 10.5.50.22     | HS5    | boun   |  |  |
|                                                 | 10.5.50.37  | 10:78:D2:D4:EF:02 | 1:10:78:d   | dhcp comp | 10.5.50.37     | HS6    | boun   |  |  |
| -                                               | 10.5.50.44  | 10:78:D2:D4:C4:44 | 1:10:78:d   | dhcp comp | 10.5.50.44     | HS7    | boun   |  |  |
|                                                 | 10.5.50.147 | FA:DC:FE:FE:EB:69 | 1.fa:dc.fe  | dhcp comp |                | HS8    | waitir |  |  |
|                                                 | 10.5.50.36  | AA:DC:FE:FE:EB:   | 1:aa:dc.f   | dhcp comp |                | HS8    | waitir |  |  |
| D                                               | 10.5.50.48  | AA:DC:FE:FE:EF:69 | 1:aa:dc.f   | dhcp comp | 10.5.50.48     | HS8    | boun   |  |  |
| D                                               | 10.5.50.52  | 74:C0:FB:CB:F4:CE | 1:74:c0f    | dhcp_comp | 10.5.50.52     | HS9    | boun   |  |  |
|                                                 | 10.5.50.29  | 10:78:D2:D5:3E:E4 | 1:10:78:d   | dhcp_comp | 10.5.50.29     | HS10   | boun   |  |  |
|                                                 | 10.5.50.35  | 10:78:D2:D4:EE:AE | 1:10:78:d   | dhcp comp | 10.5.50.35     | HS11   | boun   |  |  |
| D                                               | 10.5.50.40  | 10:78:D2:D5:3F:08 | 1:10:78:d   | dhcp comp | 10.5.50.40     | HS12   | boun   |  |  |
|                                                 | 10.5.50.42  | 10:78:D2:D5:3E:9C | 1:10:78:d   | dhcp comp | 10.5.50.42     | HS14   | boun   |  |  |
| D                                               | 10.5.50.27  | 10:78:D2:D4:C2:97 | 1:10:78:d   | dhcp comp | 10.5.50.27     | HS15   | boun   |  |  |
|                                                 | 10.5.50.45  | 10:78:D2:D4:C5:DF | 1:10:78:d   | dhcp comp | 10.5.50.45     | HS16   | boun   |  |  |
| В                                               | 10.5.50.33  | 10:FF:2F:CF:FF:7F | 1:10.ff:2f: | dhcp_comp |                | HS17   | waitir |  |  |
| В                                               | 0.0.0.0     | 10:FF:2F:CF:FF:77 | 1:10.ff:2f: | dhcp comp |                | HS17   | waitir |  |  |
| -                                               | 10 0 00 10  | AN ET OF OF FE TH | + +0.17 01  |           | 10 0.00 10     | 11047  | 1.     |  |  |

# DHCP Server Lease

DHCP server lease submenu is used to monitor and manage server's leases.

Sub-menu: /ip dhcp-server lease

# **DHCP** Leases

| 문 Switch  |   | Accounting  | DHCP Networks Leases Op DHCP Lease <192.168.100.200,192.168.100.200> |              |
|-----------|---|-------------|----------------------------------------------------------------------|--------------|
| C Mesh    |   | Addresses   | 🕂 🗕 🖉 🖄 🖾 🐧 General Active                                           | OK           |
| 季 IP      | 1 | Cloud       | Address / MAC Addre                                                  |              |
| 2 MPLS    | Þ | DNCP Client | D 192 168.100. 1C:83:41:0 Address: 192.168.100.200                   | Сору         |
| Renting   | N | DHCP Refey  | MAC Address: 1C:83:41:0A:89:A0                                       | Bemove       |
| Svetem    | 1 | DHCP Server | Client ID: 1:1c:83:41:a:89:a0                                        | Make Chatie  |
| Gy System | - | DNS         | Server: dhen1                                                        | Make Static  |
| P Queues  |   | <b>C</b>    | Server. unop 1                                                       | Check Status |
| Files     |   | Firewall    |                                                                      |              |

# DHCP Leases: How to Make Static?

Double click on any dynamically assigned IP to view the DHCP Lease options.

| DHCP Server                 | DHCP Lease <192.168.100.200,192.168.100.200> |               |
|-----------------------------|----------------------------------------------|---------------|
| DHCP Networks Leases Optio  | General Active                               | ОК            |
| + - 🖉 🖾 🍸                   | Address: 192.168.100.200                     | Сору          |
| Address / MAC Address       | MAC Address: 1C:83:41:0A:89:A0               | Pomouo        |
| D 192.168.100. 1C:83:41:0A: | Client ID: 1:1e:02:41:e:09:e0                | Nemove        |
|                             |                                              | Make Static   |
|                             | Server: dhcp1                                | Check Status  |
|                             |                                              | Cricck Status |
|                             |                                              |               |
|                             |                                              |               |

# DHCP Leases: How to Make Static?

| DHCP Lease | <192.168.100.200,192.168.100.200> |              |   |                      |
|------------|-----------------------------------|--------------|---|----------------------|
| General Ac | tive                              | ОК           | 2 | Click Make Static.   |
| Addres     | s: 192.168.100.200                | Сору         |   |                      |
| MAC Addres | s: 1C:83:41:0A:89:A0              | Remove       |   | Close the DHCP Lease |
| Client II  | D: 1:1c:83:41:a:89:a0             | Make Static  |   | again.               |
| Serve      | er: dhcp1                         | Check Status |   | 494111               |
|            |                                   |              |   |                      |

# **DHCP Leases: Static**

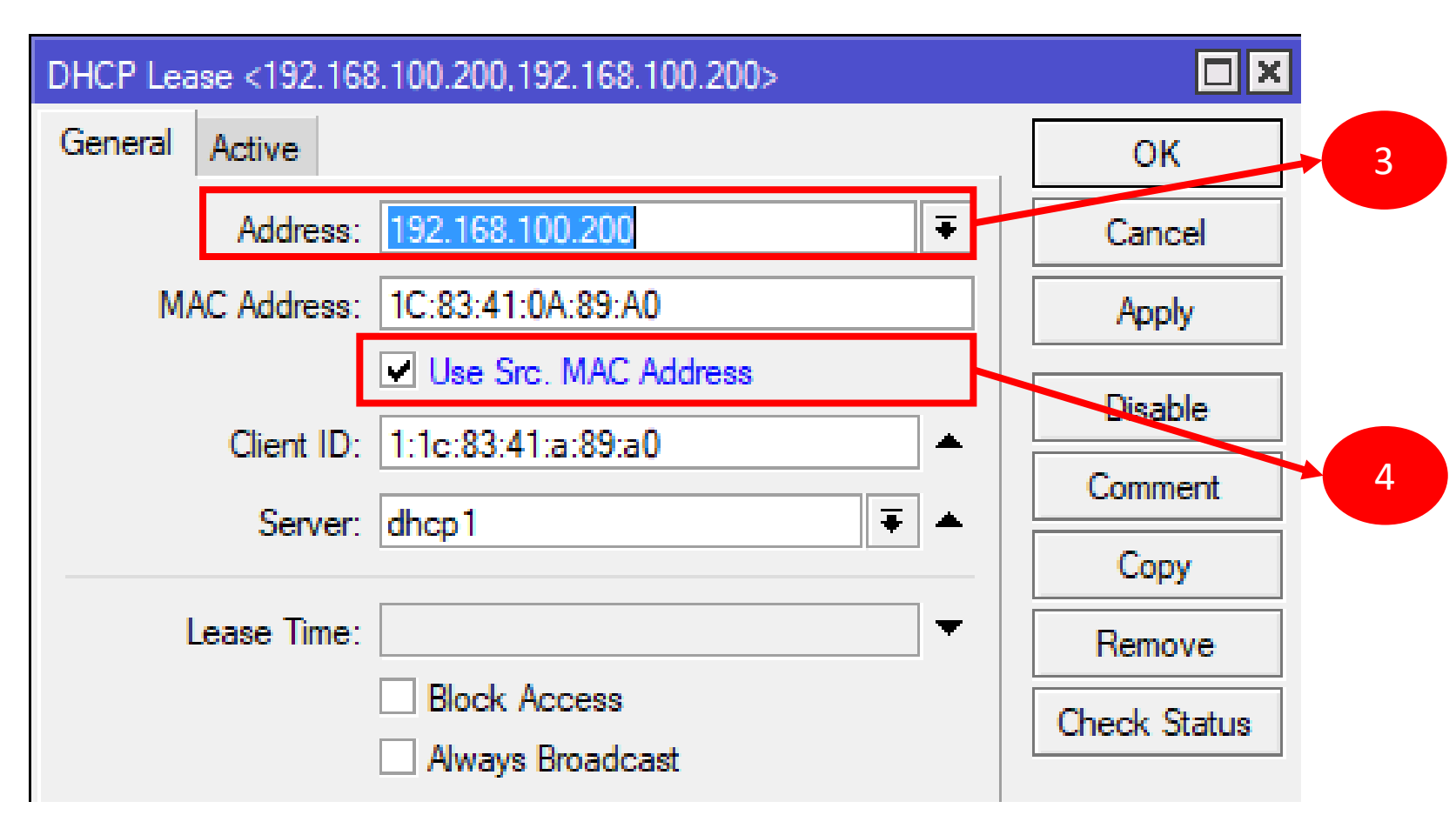

Type the IP address that will be assigned to the client.

Tick the box of Use Src. MAC Address to bind the IP to the MAC Address

# **DHCP** Leases

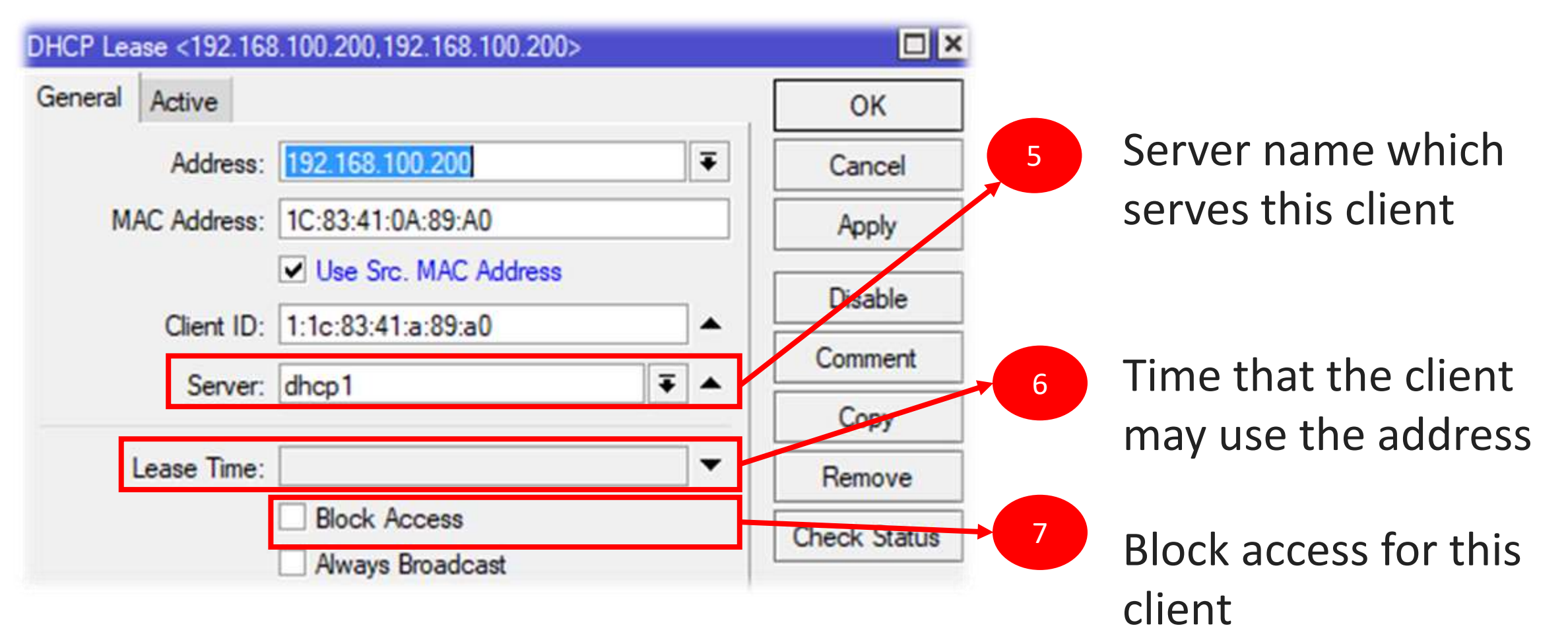

# **DHCP** Leases

| DHCP Options:        | Static Route 1 |         | Ŧ | \$ |   |                 |
|----------------------|----------------|---------|---|----|---|-----------------|
| DHCP Option Set:     | Set A          |         | ₹ | •  | 8 | Unload/Download |
| Rate Limit:          | 512k/1M        |         |   |    |   | Limit           |
| Insert Queue Before: | first          |         |   |    |   |                 |
| Address List:        | Laboratory     |         | Ŧ | \$ |   |                 |
|                      |                |         |   |    |   |                 |
| enabled              | radius         | blocked |   | bc |   |                 |

# DHCP Leases: Rate Limit

| aueue   | LISC        |                                                                                                    |             |                 | 1         |             |              |
|---------|-------------|----------------------------------------------------------------------------------------------------|-------------|-----------------|-----------|-------------|--------------|
| Simple  | Queues      | Inter                                                                                                    | face Queues | Queue Tree      | Queue     | Types       |              |
| + -     | -           | 83                                                                                                    | • 7         | 00 Reset Co     | ounters   | oo Reset    | All Counters |
| #       | Name        |                                                                                                    |             |                 |           | 1           | Target       |
| 9       | 2 WP        | - FAC                                                                                                    | ULTY        |                 |           |             | 10.10.7.0    |
| 10      | 2 WP        | - LAB                                                                                                    | (           |                 |           |             | 10.10.1.0    |
| 11      | 2 WP        | - LAB                                                                                                    | NEW         |                 |           |             | 10.5.50.0    |
| 12      | 2 WP        | - LOC                                                                                                    | AL          |                 |           |             | 192.168.1    |
| 14      | 2 WP        | - STL                                                                                                    | IDENT       |                 |           |             | 10.10.2.0    |
| 15      | 2 WP        | - SYS                                                                                                    | TEM         |                 |           |             | 10.10.0.0    |
| 0 D     | 🔒 dhc       | p <aa< td=""><td>DC:FE:FE:EF</td><td>:69/1:aa:dc.fe:</td><td>fe:ef:69/</td><td>dhcp_comp&gt;</td><td>10.5.50.4</td></aa<> | DC:FE:FE:EF | :69/1:aa:dc.fe: | fe:ef:69/ | dhcp_comp>  | 10.5.50.4    |
| +       |             |                                                                                                    |             |                 |           |             |              |
| 40 item | s (1 select | ted)                                                                                                    | 0 B gueued  |                 | 0 pac     | kets queued |              |

| General   | Advance      | ed Statistics                                                                                               | Traffic | Total     | Total Statistics    | ОК                 |
|-----------|--------------|----------------------------------------------------------------------------------------------------|---------|-----------|---------------------|--------------------|
|           | Name: [      | dhcp <aa:dc:fe< td=""><td>FE:EF:6</td><td>9/1:aa:</td><td>dc.fe.fe:ef:69/dhcp</td><td>Сору</td></aa:dc:fe<> | FE:EF:6 | 9/1:aa:   | dc.fe.fe:ef:69/dhcp | Сору               |
|           | Target:      | 10.5.50.48                                                                                                  |         |           |                     | Remove             |
|           | Dst.:        |                                                                                                    |         |           |                     | Reset Counters     |
|           |              | Target L                                                                                                    | Jpload  | Ta        | rget Download       | Reset All Counters |
| Ma        | ax Limit: [  | 512k                                                                                                    | 2       | 2M        |                     | Torch              |
| A- Bun    | st           |                                                                                                    |         |           |                     |                    |
| Bur       | rst Limit: [ | unlimited                                                                                                   | L       | unlimited | 1                   |                    |
| Burst Thi | reshold:     | unlimited                                                                                                   | l       | Inlimited | ł                   |                    |
| Bun       | st Time: [   | 0                                                                                                    |         | )         |                     |                    |
| Tim       | e            |                                                                                                    |         |           |                     |                    |

### □ It will be automatically be added on the Queue List

## DHCP Leases: Address List

Type a name/group
 where the client device
 will be assigned.

| General   | Active       |                                   |         | OK         |
|-----------|--------------|-----------------------------------|---------|------------|
|           | Address:     | 10.5.50.48                        | Ŧ       | Cancel     |
| M         | AC Address:  | AA:DC:FE:FE:EF:69                 |         | Apply      |
|           |              | Use Src. MAC Address              |         | Disable    |
|           | Client ID:   | 1:aa:dc:fe:fe:ef:69               | <b></b> | Common     |
|           | Server:      | dhcp_comp                         | ₹ ▲     | Commen     |
|           | T            | Г                                 | 1_      | Сору       |
|           |              | Block Access     Always Broadcast |         | Check Stat |
| DH        | CP Options:  |                                   | \$      |            |
| DHCP      | Option Set:  |                                   | •       |            |
|           | Rate Limit:  | 512k/2M                           | •       |            |
| Insert Qu | eue Before:  | first                             | ₹       |            |
| Δ         | ddress List: | Computer Lab                      | ₹ \$    |            |

8

# DHCP Leases: Address List

It will automatically be
 added in the Address
 list which can be used
 in creating filter rules.

| Firewall                  |                   |                           |                  |
|---------------------------|-------------------|---------------------------|------------------|
| Filter Rules NAT Mangle F | Raw Service Ports | Connections Address Lists | Layer7 Protocols |
| + - 🗸 🗶 🖻 '               | T                 |                           | Find all         |
| Name 🛆                    | Addr 🛆 Timeout    | Creation Time             |                  |
| Limit Video Stream        | 10.5.50           | Jan/05/2018 04:           |                  |
| OpenDNS                   | 10.5.50           | Jan/05/2018 04:           |                  |
| ::: Lab New               |                   |                           |                  |
| Port Blocking             | 10.5.50           | Jan/05/2018 04:           |                  |
| D      Computer Lab       | 10.5.50           | Jan/05/2018 20:           |                  |
| TUPM-5AM                  | 10.10.0           | Jan/05/2018 04:           |                  |
| Block COC                 | 10.10.0           | Jan/05/2018 04:           |                  |

# DHCP Leases: Address List

| Firewall                      |                 |           |                                 |                  |               |          |          |
|-------------------------------|-----------------|-----------|---------------------------------|------------------|---------------|----------|----------|
| Filter Rules NA               | T Mangle        | Raw       | Service Ports                   | Connections      | Address Lists | Layer7 F | rotocols |
| + - 43                        | T               |           |                                 |                  |               |          |          |
| Name 🛆                        | Regexp          |           |                                 |                  |               |          |          |
| all sites                     | ^.+. <b>*\$</b> |           |                                 |                  |               |          |          |
| anime                         | ^.+(anime).*\$  |           |                                 |                  |               |          |          |
| bitcoin                       | ^.+(moneroha    | ash mine  | ergate <mark> crypto-p</mark> o | ool bitcoin).*\$ |               |          |          |
| conver2mp3                    | ^.+(convert2r   | mp3).*\$  |                                 |                  |               |          |          |
| <ul> <li>cryptotab</li> </ul> | ^.+(cryptotab   | .net).*\$ |                                 |                  |               |          |          |
| dns poison                    | ^.+(cpsc.gov    | ).*\$     |                                 |                  |               |          |          |
| facebook                      | ^.+(facebook    | .com).*   | s                               |                  |               |          |          |
| facebook                      | ^.+(fbsbx).*\$  |           |                                 |                  |               |          |          |

### Create a Layer 7 Protocol

| Firewall R | ule 🔿                 |                        |                      |              |                   |          |                |   |
|------------|-----------------------|------------------------|----------------------|--------------|-------------------|----------|----------------|---|
| General    | Advanced Extra Action | Statistics             | ОК                   |              |                   |          |                |   |
| 1          | Chain: forward        | <b>₹</b>               | Cancel               | Creat        | te an Accep       | ot or Dr | op Filter Rule | 9 |
|            | Src. Address:         | ▼                      | Apply                |              |                   |          |                |   |
|            | Dst. Address:         | ▼   _                  | Disable              |              |                   |          |                |   |
|            | Protocol              | Firewall Rule <>       |                      |              |                   | ]        |                |   |
|            |                       | General Advanced Extra | ra Action Statistics | \$           | ОК                |          |                |   |
|            |                       | 2 Src. Address List: [ | Allow FB             | <b>Ŧ *</b>   | Cancel            |          |                |   |
|            |                       | Dst. Address List:     |                      | <b>•</b>     | Apply             |          |                |   |
|            |                       |                        | Firewall Rule        | <b>&gt;</b>  |                   |          |                |   |
|            |                       | Layer / Protocol:      | General Ad           | vanced Extra | Action Statistics |          | ОК             |   |
|            |                       |                        | Action               | accept       |                   | ₹        | Cancel         |   |
|            |                       |                        | 3                    | Log          |                   |          | Apply          |   |
|            |                       |                        | Log Prefix           | :            |                   |          | Disable        |   |
|            |                       |                        |                      |              |                   |          |                |   |

## This script will help you extract the necessary information form the lease that you want to include in your CSV file.

# /ip dhcp-server lease :foreach i in=[find] do={ :put ([get \$i address].",".[get \$i mac-address].",".[get \$i client-id].",".[get \$i server])

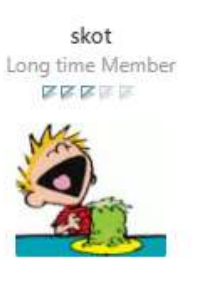

BIG THANKS to **SkOt** for this

post contribution @ Mikrotik Forum

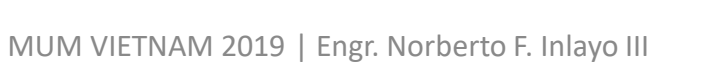

| @SCT RB1100AH      | x2 Main Router] /i | p dhop-server lea | ase> :foreach i in=[fi | nd] do={ :put | ([get \$i       |
|--------------------|--------------------|-------------------|------------------------|---------------|-----------------|
| active-address     | address-lists      | blocked           | disabled               | last-seen     | server          |
| active-client-id   | agent-circuit-id   | client-id         | dynamic                | lease-time    | src-mac-address |
| active-mac-address | agent-remote-id    | comment           | expires-after          | mac-address   | status          |
| active-server      | always-broadcast   | dhcp-option       | host-name              | radius        | use-src-mac     |
| address            | block-access       | dhcp-option-set   | insert-queue-before    | rate-limit    | value-name      |

## /ip dhcp-server lease> :foreach I in=[find] do=( :put {[get \$i ]

Note: Typing this script and pressing **Tab** will show the available options **that** you may include in the command.

□ Here is the script if we want to extract the list of blockaccess client with client-id and dhcp-server included

:foreach i in=[find] do={ :put ([get \$i block-access].",".[get \$i client-id].",".[get \$i server]) }

| [siena@SCT RB1100AHx2 Main Router] /ip dhcp-server | lea |
|----------------------------------------------------|-----|
| ,1:78:54:2e:al:ca:7f,dhcp_local                    |     |
| ,1:c8:d3:a3:52:b:d5,dhcp_local                     |     |
| ,1:0:25:9c:bd:ea:33,dhcp_local                     |     |
| ,1:20:aa:4b:cb:b3:27,dhcp_local                    |     |
| ,1:bc:f6:85:ff:47:f5,dhcp_local                    |     |
| ,1:0:27:e:3:74:50,dhcp_local                       |     |
| ,1:0:25:22:db:bl:3e,dhcp_local                     |     |
| ,1:0:25:22:78:b8:c1,dhcp_local                     |     |
| ,1:0:27:e:2:dc:35,dhcp_local                       |     |
| ,1:54:be:f7:8:69:9e,dhcp_local                     |     |
| .l:bc:5f:f4:36:47:6.dhcp_local                     |     |

Highlight the extracted information and copy paste it in a text file in your desktop. ,1:f0:3:8c:26:al:63,dhcp faculty ,l:cc:b0:da:8e:9:93,dhcp faculty ,1:78:fd:94:bb:8d:39,dhcp library ,1:0:26:82:10:b6:59,dhcp local ,,dhcp ceit ,1:c:d2:92:73:f7:21,dhcp library ,1:40:b8:37:c1:f2:b2,dhcp faculty ,l:c:8f:ff:83:b8:lc,dhcp\_faculty ,1:40:b8:37:c1:f2:b2,dhcp local ,1:b8:86:87:db:51:f3,dhcp ceit ,1:c8:38:70:83:86:15,dhcp library ,,dhcp local ,1:f8:d0:bd:1:68:3e,dhcp local ..dhcp facultv

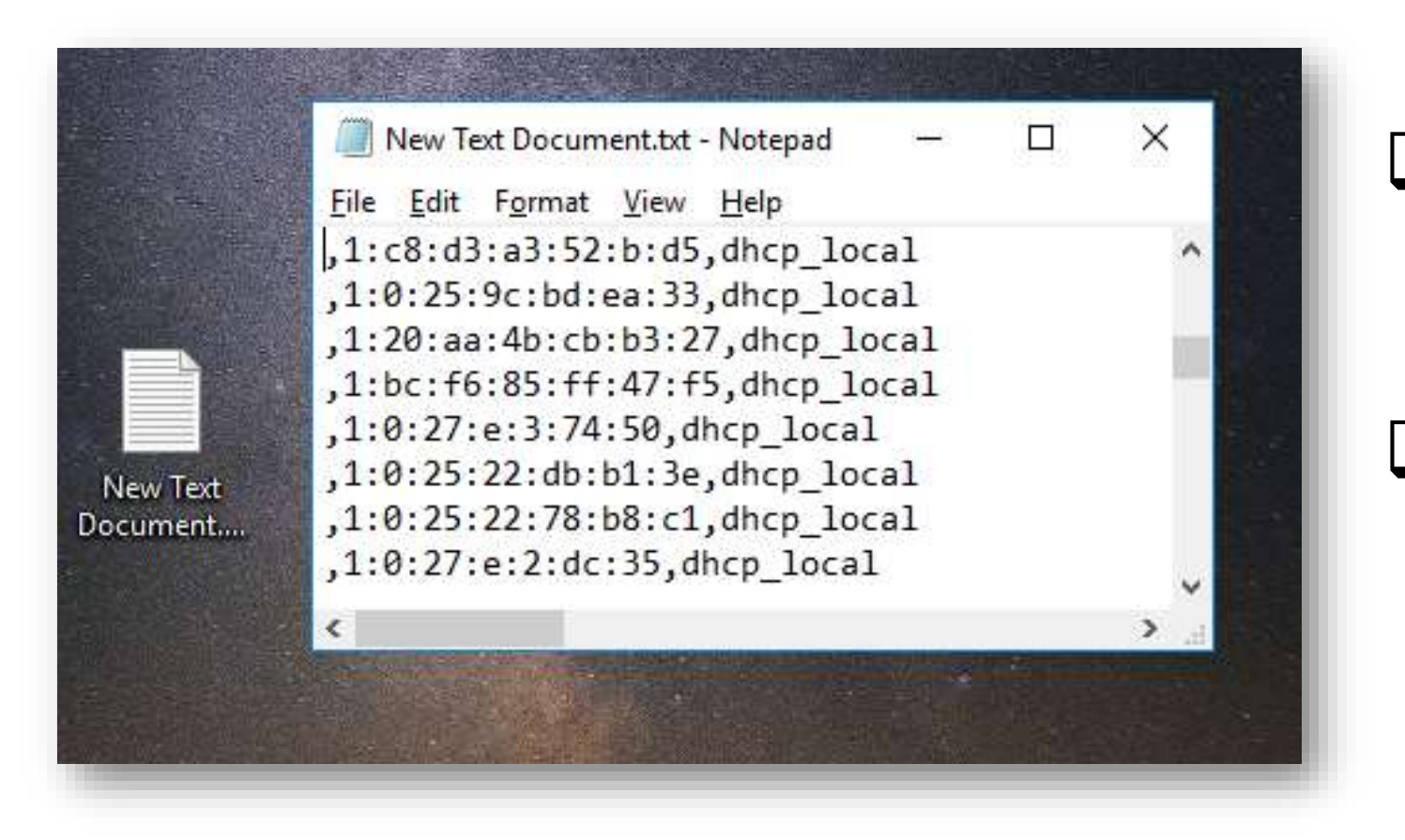

# Create a text file in your desktop.

 Copy paste the extracted fields from the terminal.

- Change the Extension
   Name of the Text File to
   CSV File
- Open the CSV file.
- You successfully extracted the list in your desktop

|          |    | <b>- 5 -</b> 6 | - 🤹 - =                          |                        |                                                                                                    | a<br>a                          | New Tex                          | t Documen                              | t.csv - Exc            |
|----------|----|----------------|----------------------------------|------------------------|----------------------------------------------------------------------------------------------------|---------------------------------|----------------------------------|----------------------------------------|------------------------|
|          | F  | ile Hom        | ne Insert                        | Page Layo              | out Formula                                                                                                    | is Data                         | Review                           | View                                   | Add-in:                |
|          | Pa | ste<br>pboard  | Calibri<br>B I <u>U</u> +  <br>F | + 11 +<br>⊡ +  <br>ont | $\begin{vmatrix} A^* & A^* \\ \bullet & A^* \end{vmatrix} \equiv \equiv \equiv \equiv \equiv \equiv \equiv \equiv \equiv \equiv \equiv \equiv \equiv \equiv \equiv \equiv \equiv \equiv $ | E 📰 ≫ +<br>E = 🖽 🖭<br>Alignment | 10<br>10<br>11<br>11<br>11<br>11 | General<br>\$ • %<br>€00 →00<br>Number | ✓ ■ C ✓ ■ C ✓ ■ C ✓ √2 |
|          | A  | 1 .            | i x                              | √ f <sub>x</sub>       | 10.5.50.65                                                                                                    |                                 |                                  |                                        |                        |
| Xa       |    | A              | В                                |                        | с                                                                                                    | D                               |                                  | E                                      | F                      |
| aa,      | 1  | 10.5.50.65     | 10:78:D2:D4                      | :C4:14 1:10            | :78:d2:d4:c4:14                                                                                                    | 4 dhcp_comp                     | 5                                |                                        |                        |
| ew Text  | 2  | 10.5.50.66     | 10:78:D2:D4                      | :C3:27 1:10            | :78:d2:d4:c3:27                                                                                                    | 7 dhcp_comp                     | )                                |                                        |                        |
| umentan  | 3  | 10.5.50.67     | 10:78:D2:D4                      | ED:57 1:10             | :78:d2:d4:ed:5                                                                                                    | 7 dhcp_comp                     | ,                                |                                        |                        |
|          | 4  | 10.5.50.68     | 10:78:D2:D5                      | :3E:FB 1:10            | :78:d2:d5:3e:fb                                                                                                    | dhcp_comp                       | ,                                |                                        |                        |
|          | 5  | 10.5.50.69     | 10:78:D2:D5                      | :3F:34 1:10            | :78:d2:d5:3f:34                                                                                                    | dhcp_comp                       |                                  |                                        |                        |
|          | 6  | 10.5.50.71     | 10:78:D2:D4                      | ED:81 1:10             | :78:d2:d4:ed:8                                                                                                    | 1 dhcp_comp                     | )                                |                                        |                        |
|          | 7  | 10.5.50.74     | 10:78:D2:D4                      | F1:DD 1:10             | :78:d2:d4:f1:do                                                                                                    | d dhcp_comp                     |                                  |                                        |                        |
|          | 8  | 10.10.1.59     | C8:60:00:CC                      | :16:A9 1:c8:           | 60:0:cc:16:a9                                                                                                    | dhcp_ceit                       |                                  |                                        |                        |
|          | 9  |                | BC:E6:3F:21                      | :5A:12 1:bc            | e6:3f:21:5a:12                                                                                                    | 2                               |                                  |                                        |                        |
|          | 10 |                | EC:F3:42:0E                      | B0:AF 1:ec             | :f3:42:e:b0:af                                                                                                    |                                 |                                  |                                        |                        |
| the star | 11 | 10.10.1.22     | 00:16:B6:9C                      | :55:E6 1:0:1           | 6:b6:9c:55:e6                                                                                                    | dhcp_ceit                       |                                  |                                        |                        |
|          | 12 | 10.10.1.23     | 00:1C:10:65                      | :94:AC 1:0:1           | c:10:65:94:ac                                                                                                    | dhcp_ceit                       |                                  |                                        |                        |
|          | 13 | 10.10.1.27     | 00:1C:10:65                      | :A0:9E 1:0:1           | c:10:65:a0:9e                                                                                                    | dhcp ceit                       |                                  |                                        |                        |
|          |    | 4              | New Text                         | Document               | •                                                                                                    |                                 |                                  |                                        |                        |

MUM Vietnam Nice People Nice Country

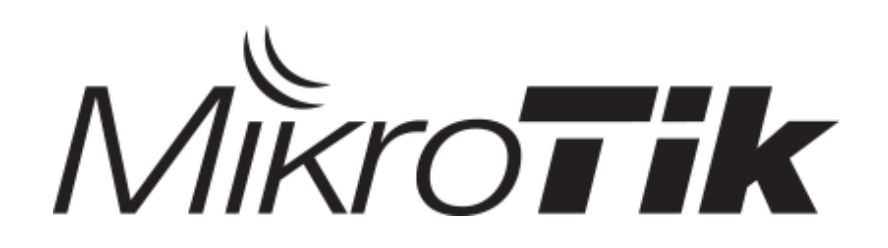

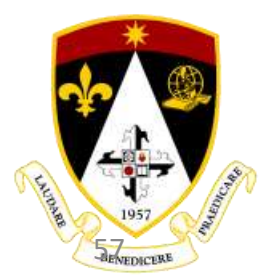

MUM VIETNAM 2019 | Engr. Norberto F. Inlayo III

To God Almighty and my Family for Supporting me with all of my activities.

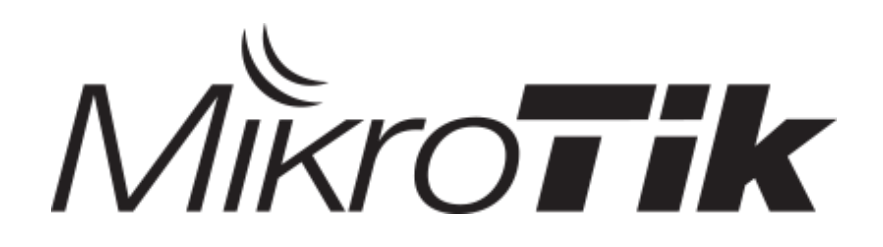

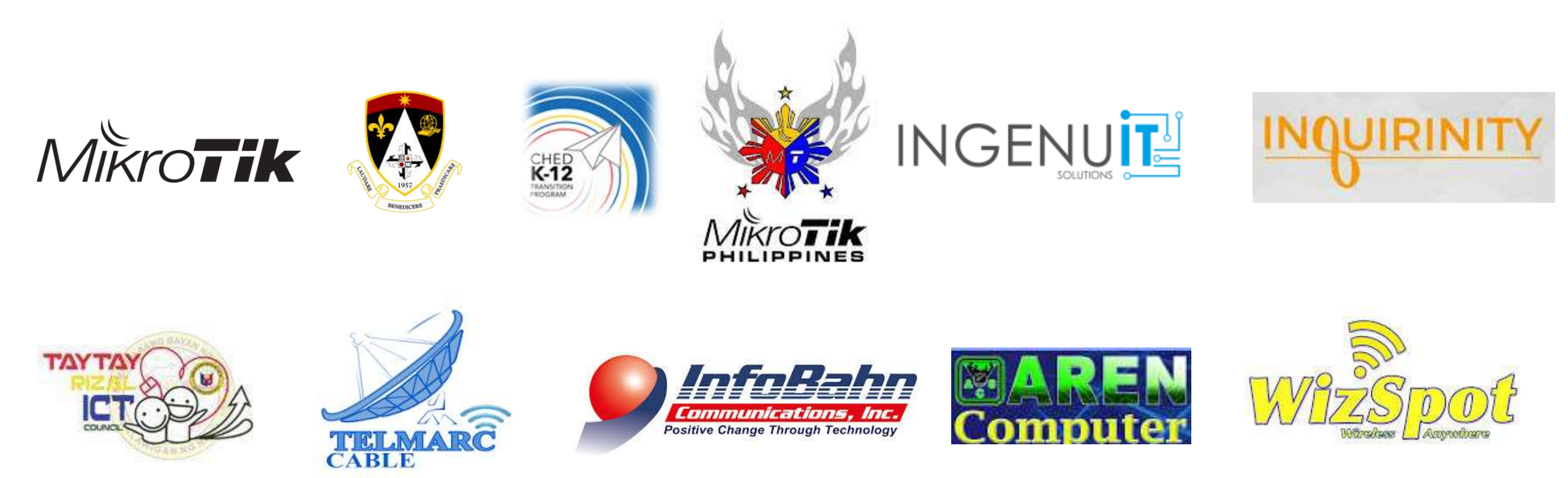

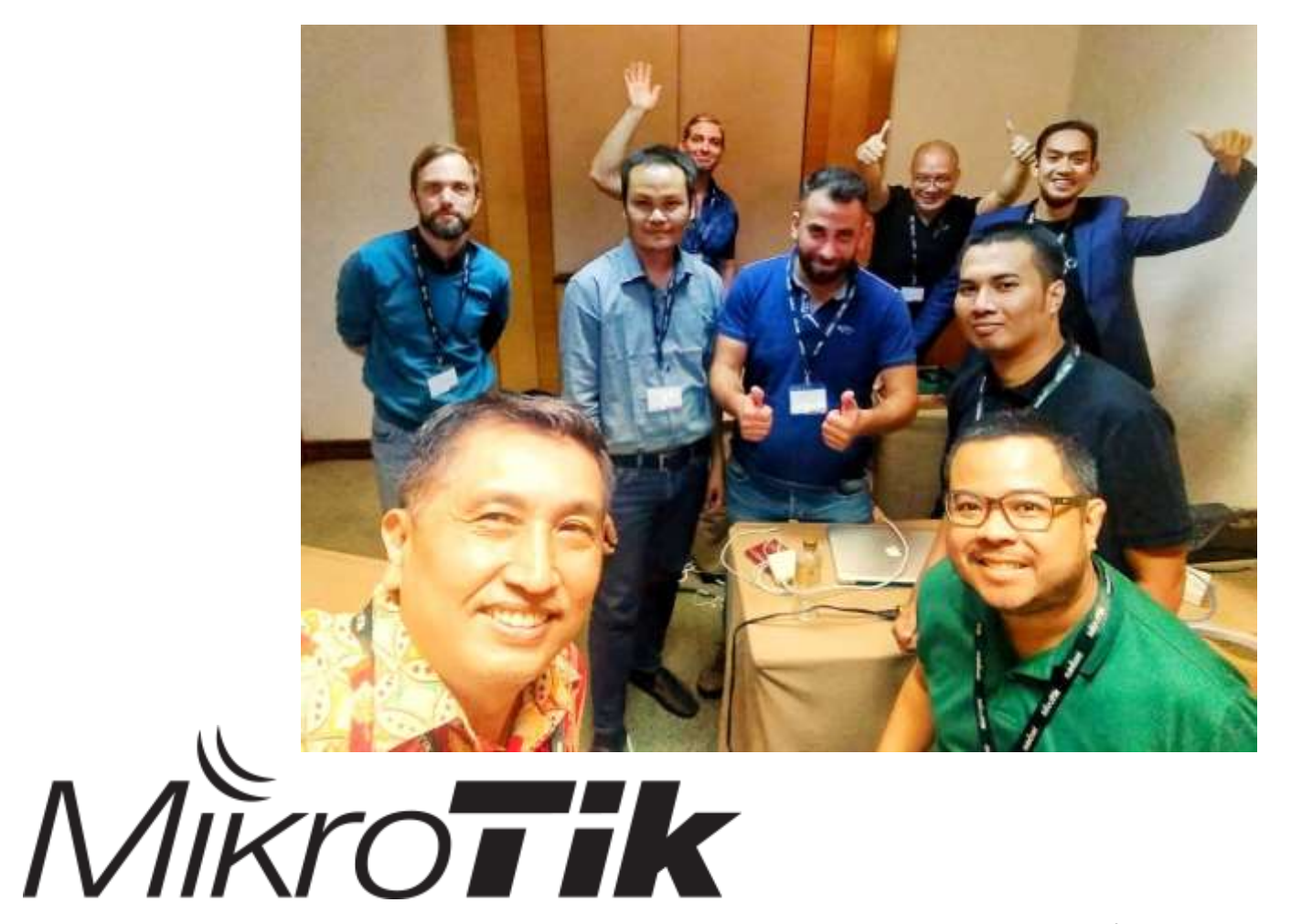

To all my classmates in Train the Trainer Thailand 2018. To the Smaller and Bigger Group

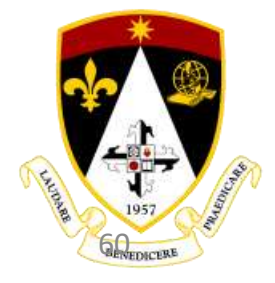

# Thank You!

## Let's be friends: +639053529751 <u>norberto.inlayoiii@sct.edu.ph</u>

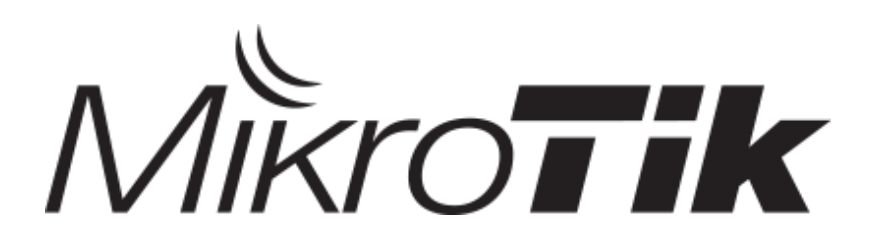

THE REPORT OF THE REPORT OF TH

MUM VIETNAM 2019 | Engr. Norberto F. Inlayo III